# 

### CMeX50 Users Manual Swedish

1050062-CMeX50 Trådlös M-Bus mottagare (868 MHz) 1050128-CMeX50 Trådlös M-Bus mottagare (434 MHz)

CMeX50 är en Trådlös M-Bus mottagare som hanterar upp till 800 trådlösa M-Busmätare. CMeX50 följer OMSstandard och använder sig av de trådlösa M-Buslägena T1, S1 och C1.CMeX50 är en trådlös M-Busmaster som hanterar upp till 500 trådlösa M-Busslavar. CMeX50 följer OMS-standarden och fungerar i de trådlösa M-Buslägena T1, C1 och S1.

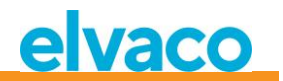

## Innehållsförteckning

| INNE | INNEHÅLLSFÖRTECKNING2 |                                                    |    |
|------|-----------------------|----------------------------------------------------|----|
| 1    | DOKL                  | JMENTINFORMATION                                   | 6  |
|      | 1.1                   | UPPHOVSRÄTT OCH REGISTRERADE VARUMÄRKEN            | 6  |
|      | 1.2                   | Kontaktinformation                                 | 6  |
| 2    | OMF                   | ATTNING                                            | 7  |
|      | 21                    |                                                    | 7  |
|      | 2.1                   | MODELLER                                           | 7  |
|      | 2.2                   |                                                    | 7  |
|      | 2.5                   |                                                    | /  |
| 3    | INTRO                 | DDUKTION                                           | 8  |
|      | 3.1                   | Produktkonfiguration                               | 8  |
|      | 3.2                   | Egenskaper                                         | 8  |
|      | 3.3                   | Användningsområden                                 | 8  |
| 4    | комі                  | MA IGÅNG                                           | 9  |
|      | 4.1                   | Översikt                                           | 10 |
|      | 4.2                   | Montering                                          | 11 |
|      |                       | 4.2.1 M-Busmasterport                              | 11 |
|      |                       | 4.2.2 M-Busslavportar                              | 11 |
|      |                       | 4.2.2.1 IR-gränssnitt                              | 11 |
|      |                       | 4.2.2.2 RS232-gränssnitt                           | 11 |
|      |                       | 4.2.2.3 USB-gränssnitt                             | 11 |
|      |                       | 4.2.2.4 M-Bus 2-trådsgränssnitt                    | 11 |
|      |                       | 4.2.3 IR-gränssnitt med CMeX Series-moduler        | 12 |
|      |                       | 4.2.4 Antenn                                       | 12 |
|      |                       | 4.2.5 Trådlös M-Bus mottagare                      | 12 |
|      |                       | 4.2.6 Strömförsörjning                             | 12 |
|      | 4.3                   | INSTALLATION AV TRÅDLÖSA M-BUSMÄTARE VIA DISPLAYEN | 13 |
| 5    | LCD-D                 | DISPLAY                                            | 15 |
|      | 5.1                   | Menynavigering                                     | 15 |
|      | 5.2                   | INSTALLATIONSMENY                                  | 16 |
|      |                       | 5.2.1 Installationsförlopp                         | 17 |
|      | 5.3                   | Mätarmeny                                          | 18 |
|      |                       | 5.3.1 Sortera mätare                               | 19 |
|      |                       | 5.3.2 Redigera mätare                              | 19 |
|      |                       | 5.3.2.1 Ändra mätarens primäradress                | 19 |
|      |                       | 5.3.2.2 Redigera mätarens krypteringsnyckel        | 20 |
|      |                       | 5.3.2.3 Mätarinformationssida                      | 20 |
|      | 5.4                   | INSTALLNINGSMENYN (SETTINGS)                       | 22 |
|      | 5.5                   | INSTALLNINGAR AV TRĂDLÖS M-BUS                     | 23 |
|      |                       | 5.5.1 Andra global krypteringsnyckel               | 23 |
|      |                       | 5.5.2 Andra trădlöst läge                          | 24 |
|      |                       | 5.5.3 Andra lagringsmetod for mätare               | 24 |
|      |                       | 5.5.4 Anara installationstid                       | 24 |
|      |                       | o.o.o Anara Installationslage                      | 25 |

# elvaco

|   |     | 5.5.6    | Ändra tillåten telearamålder                                                     | 25 |
|---|-----|----------|----------------------------------------------------------------------------------|----|
|   |     | 5.5.7    | Hantering av telegram med CI = 0x79 och 0x69 (Compact data / format frame)       |    |
|   | 5.6 | Inställ  | NINGAR TRÅDAD M-BUS                                                              | 26 |
|   |     | 5.6.1    | Ändra baud rate för trådad M-Bus                                                 | 27 |
|   |     | 5.6.2    | Ändra sekundäradress för CMeX50                                                  | 27 |
|   |     | 5.6.3    | Ändra primäradress för CMeX50                                                    | 27 |
|   |     | 5.6.4    | Ändra trådat läge                                                                | 27 |
|   |     | 5.6.5    | Ändra DIF/VIF-läge                                                               | 27 |
|   |     | 5.6.6    | Ändra Status byte                                                                | 27 |
|   |     | 5.6.7    | Ändra CMeX50 access                                                              | 28 |
|   |     | 5.6.8    | Ändra Meter access                                                               | 28 |
|   |     | 5.6.9    | Ändra Hexdump konfigureringen                                                    | 28 |
|   |     | 5.6.10   | Ändra Hexdump hastighet                                                          | 30 |
|   | 5.7 | System   | INSTÄLLNINGAR                                                                    | 32 |
|   |     | 5.7.1    | Ändra språk                                                                      | 32 |
|   |     | 5.7.2    | Ändra LCD-kontrast                                                               | 33 |
|   |     | 5.7.3    | Ändra lösenord                                                                   | 33 |
|   |     | 5.7.4    | Ändra tid till viloläge                                                          | 33 |
|   |     | 5.7.5    | Visa systeminformation                                                           | 33 |
|   |     | 5.7.6    | Visa radiostatus                                                                 | 33 |
|   | 5.8 | Återst   | ÄLL TILL FABRIKSINSTÄLLNINGAR                                                    | 35 |
|   | 5.9 | Omsta    | RT AV PRODUKTEN                                                                  | 35 |
|   |     |          |                                                                                  |    |
| 6 | ADM | INISTRAT | ION AV PRODUKTEN                                                                 | 36 |
|   | 6.1 | Trådlö   | IS M-BUSMASTER                                                                   | 36 |
|   |     | 6.1.1    | Installationsläge                                                                | 36 |
|   |     | 6.1.2    | Normal drift                                                                     | 36 |
|   |     | 6.1.3    | FAC-läge                                                                         | 36 |
|   |     | 6.1.4    | Telegramhantering                                                                | 36 |
|   |     |          | 6.1.4.1 Hanterade C-fält                                                         | 36 |
|   |     |          | 6.1.4.2 Hantera CI-fält                                                          | 37 |
|   |     |          | 6.1.4.3 Trådlöst M-Bustelegram utan rubrik                                       | 38 |
|   |     |          | 6.1.4.4 Trådlöst M-Bustelegram med kort rubrik                                   | 39 |
|   |     |          | 6.1.4.5 Trådlöst M-Bustelegram med lång rubrik                                   | 39 |
|   |     |          | 6.1.4.6 Trådlöst M-Bustelegram med utökat länkskikt 0x8C och 0x8D                | 39 |
|   |     |          | 6.1.4.7 Trådlösa M-Bustelegram som placeras i trådad M-Bus container             | 39 |
|   | 6.2 | Trådad   | ) M-Busslavport                                                                  | 41 |
|   |     | 6.2.1    | M-Busidentifikation                                                              | 41 |
|   |     | 6.2.2    | M-Bus adresseringsläge                                                           | 41 |
|   |     | 6.2.3    | M-Bus baud rate                                                                  | 41 |
|   |     | 6.2.4    | M-Bus break                                                                      | 41 |
|   |     | 6.2.5    | Kollisionshantering                                                              | 41 |
|   |     | 6.2.6    | Hantering av FCB-bit (multi-telegram)                                            | 41 |
|   |     | 6.2.7    | Valbart informationsfält i CMeX50                                                | 42 |
|   |     | 6.2.8    | Utökad sekundäradressering                                                       | 43 |
|   |     |          | 6.2.8.1 Sökprocedur för utökad sekundäradressering                               | 43 |
|   | 6.3 | M-Bus    | KOMMANDON                                                                        | 44 |
|   |     | 6.3.1    | Initiera slav (SND_NKE)                                                          | 44 |
|   |     |          | 6.3.1.1 Master till slav                                                         | 44 |
|   |     |          | 6.3.1.2 Slav till master                                                         | 44 |
|   |     | 6.3.2    | Fråga användardata (REQ_UD2)                                                     | 44 |
|   |     |          | 6.3.2.1 Master till slav                                                         | 44 |
|   |     |          | 6.3.2.2 Slav till master (CMeX50-produkten adresseras) – Telegram 1              | 44 |
|   |     |          | 6.3.2.3 Slav till master (CMeX50-produkten adresseras) – Telegram 2n             | 48 |
|   |     |          | 6.3.2.4 Slav till master (virtualiserad M-Busslav adresseras) – Telegram 1 och 2 | 50 |

## elvaco

| 6.3.3   | Välj typ av STATUS-byte i telegram från virtualiserad slav på trådad M-Bus | 52 |
|---------|----------------------------------------------------------------------------|----|
|         | 6.3.3.1 Master till slav                                                   | 52 |
|         | 6.3.3.2 Slav till master                                                   | 52 |
| 6.3.4   | Välj adresseringsmetod för produkten (CMeX50) på trådad M-bus              | 52 |
|         | 6.3.4.1 Master till slav                                                   | 52 |
|         | 6.3.4.2 Slav till master                                                   | 53 |
| 6.3.5   | Välj adresseringsmetod för virtualiserad mätare på trådad M-Bus            | 53 |
|         | 6.3.5.1 Master till slav                                                   | 53 |
|         | 6.3.5.2 Slav till master                                                   | 53 |
| 6.3.6   | Välj installationssmetod för kontinuerlig mätarinstallation                | 54 |
|         | 6.3.6.1 Master till slav                                                   | 54 |
|         | 6.3.6.2 Slav till master                                                   | 54 |
| 6.3.7   | Ställ in filter för mätarinstallation                                      | 54 |
|         | 6.3.7.1 Master till slav                                                   | 54 |
|         | 6.3.7.2 Slav till master                                                   | 55 |
| 6.3.8   | Starta kontinuerlig mätarinstallation                                      | 55 |
|         | 6.3.8.1 Master till slav                                                   | 55 |
|         | 6.3.8.2 Slav till master                                                   | 56 |
| 6.3.9   | Väli hur telearam med CI=0x79 / 0x69 skall hanteras                        |    |
|         | 6.3.9.1 Master till slav                                                   |    |
|         | 6.3.9.2 Slav till master                                                   |    |
| 6.3.10  | Ställ in baud rate                                                         |    |
| 0.0.20  | 6 3 10 1 Master till slav                                                  | 56 |
|         | 6 3 10 2 Slav till master                                                  | 57 |
| 6.3.11  | Applikationsreset                                                          |    |
| 0.0.11  | 6 3 11 1 Master till slav                                                  | 57 |
|         | 6 3 11 2 Slav till master                                                  |    |
| 6312    | Ställ in nrimäradress                                                      |    |
| 0.0.12  | 6 3 1 2 1 Master till slav                                                 | 58 |
|         | 6 3 12 2 Slav till master                                                  |    |
| 6313    | Ställ in sekundäradress                                                    |    |
| 0.5.15  | 6 3 13 1 Master till slav                                                  | 50 |
|         | 6 3 13 2 Slav till master                                                  |    |
| 6314    | Selektera slav                                                             |    |
| 0.3.14  | 6 3 14 1 Macter till clay                                                  | 50 |
|         | 6.2.14.2 Slav till mactar                                                  |    |
| 6215    | 0.3.14.2 Sluv till Muster                                                  | 60 |
| 0.3.15  | 6 2 15 1 Mactor till clav                                                  |    |
|         | 6.3.15.1 Muster till mactar                                                | 00 |
| 6216    | 0.3.13.2 Sluv (III Muster                                                  | 01 |
| 0.3.10  | Stuli III traulost IVI-Busiage                                             | 01 |
|         | 6.3.16.1 Wuster till states                                                | 61 |
| C 2 1 7 | 6.3.16.2 Slav IIII master                                                  | 62 |
| 6.3.17  | Stall in tradios installationstil                                          |    |
|         | 6.3.17.1 Master till slav                                                  | 62 |
| 6 2 4 0 | 6.3.17.2 Slav till master                                                  |    |
| 6.3.18  | Start/stopp-installationslage                                              |    |
|         | 6.3.18.1 Master till slav                                                  |    |
|         | 6.3.18.2 Slav till master                                                  |    |
| 6.3.19  | Stall in tradiost installationslage                                        |    |
|         | 6.3.19.1 Master till slav                                                  | 63 |
|         | 6.3.19.2 Slav till master                                                  | 63 |
| 6.3.20  | Stall in trădlös âldersgräns                                               | 64 |
|         | 6.3.20.1 Master till slav                                                  | 64 |
|         | 6.3.20.2 Slav till master                                                  | 64 |
| 6.3.21  | Ställ in läge för trådad M-Bus                                             | 64 |
|         | 6.3.21.1 Master till slav                                                  | 64 |

# elvaco

|    |       |          | 6.3.21.2 Slav till master                                            | 65        |
|----|-------|----------|----------------------------------------------------------------------|-----------|
|    |       | 6.3.22   | Ställ in DIF/VIF-läge för trådad M-Bus                               | 65        |
|    |       |          | 6.3.22.1 Master till slav                                            | 65        |
|    |       |          | 6.3.22.2 Slav till master                                            | 66        |
|    |       | 6.3.23   | Ställ in LCD-kontrast                                                | 66        |
|    |       |          | 6.3.23.1 Master till slav                                            | 66        |
|    |       |          | 6.3.23.2 Slav till master                                            | 66        |
|    |       | 6.3.24   | Ställ in språk                                                       | 66        |
|    |       |          | 6.3.24.1 Master till slav                                            | 66        |
|    |       |          | 6.3.24.2 Slav till master                                            | 67        |
|    |       | 6.3.25   | Ställ in tid till viloläge                                           | 67        |
|    |       |          | 6.3.25.1 Master till slav                                            | 67        |
|    |       |          | 6.3.25.2 Slav till master                                            | 67        |
|    |       | 6.3.26   | Ställ in lösenord för LCD-meny                                       | 68        |
|    |       |          | 6.3.26.1 Master till slav                                            | 68        |
|    |       |          | 6.3.26.2 Slav till master                                            | 68        |
|    |       | 6.3.27   | Ta bort mätare                                                       | 68        |
|    |       |          | 6.3.27.1 Master till slav                                            | 68        |
|    |       |          | 6.3.27.2 Slav till master                                            | 69        |
|    |       | 6.3.28   | Lägg till/uppdatera mätare                                           | 69        |
|    |       |          | 6.3.28.1 Master till slav                                            | 69        |
|    |       |          | 6.3.28.2 Slav till master                                            | 70        |
|    |       | 6.3.29   | Ställ in konfigurationstagg                                          | 70        |
|    |       |          | 6.3.29.1 Master till slav                                            |           |
|    |       |          | 6.3.29.2 Slav till master                                            | 70        |
| 7  | FELSÖ | KNING    |                                                                      | 71        |
|    | 7.1   | INGA M   | ÄTARE HITTAS VID INSTALLATION                                        | 71        |
|    | 7.2   | CMFX5    | Ω svarar inte på M-Bliskommandon                                     | 71        |
|    | 7.3   | ÄNDRA    | FRÅN T1/C1a/C1b-läge till S1-läge filer vice versa slår inte igenom. | 71        |
|    |       | 1        |                                                                      |           |
| 8  | TEKNI | SKA SPE  | CIFIKATIONER                                                         | 72        |
|    | 8.1   | Egensk   | APER                                                                 | 72        |
|    | 8.2   | Fabriks  | INSTÄLLNINGAR                                                        | 73        |
| ٥  | CODK  |          | DE                                                                   | 75        |
| 5  | GODK  | ANNAN    | /                                                                    | 75        |
| 10 | SÄKEF | RHET OCI | Н МІЦО                                                               | 76        |
|    | 10.1  | Säkerh   | ETSFÖRESKRIFTER                                                      | 76        |
| 11 | DOKU  | MENTHI   | STORIA                                                               | 77        |
|    | 11.1  | Doким    | ENTKOMPATIBILITET                                                    | 77        |
| 12 | REFER | ENSER    |                                                                      | 78        |
|    | 17.1  | REEDE    |                                                                      | 70        |
|    | 12.1  | TEDMACO  |                                                                      | / 0<br>70 |
|    | 12.2  | 1271     | Dresentation au nummer                                               | / ð<br>70 |
|    |       | 12.2.1   | ירבאבוונענוטוי עי וועווווובו                                         |           |
| 13 | APPE  | NDIX A   |                                                                      | 79        |

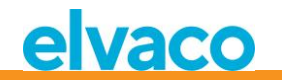

## 1 Dokumentinformation

All information i denna manual, inklusive produktdata, diagram, tabeller, etc. gäller för produkten vid publikationstillfället, och kan ändras utan förvarning. Därför rekommenderar vi att kunder kontaktar Elvaco AB för den senaste produktinformationen innan köp av CMeX50.

Denna dokumentation och produkt tillhandahålles "som den är" och kan innehålla felaktigheter eller brister. Elvaco AB tar inget ansvar för skador, skyldigheter eller andra förluster på grund av användning av denna produkt.

#### 1.1 Upphovsrätt och registrerade varumärken

© 2015, Elvaco AB. Innehar alla rättigheter. Ingen del av innehållet i denna manual får sändas eller reproduceras i någon form utan skriftlig tillåtelse från Elvaco AB. Denna manual är tryckt i Sverige.

CMeX50 är ett skyddat varumärke som ägs av Elvaco AB, Sverige.

#### 1.2 Kontaktinformation

#### Elvaco AB Huvudkontor

Kabelgatan 2T 434 37 Kungsbacka SWEDEN

Telefon: +46 300 30250 Fax: +46 300 18440

E-Mail: info@elvaco.se

#### Elvaco AB Teknisk support

Telefon: +46 300 434300 E-Mail: <u>support@elvaco.se</u>

Internet: http://www.elvaco.se

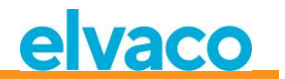

## 2 Omfattning

#### 2.1 Introduktion

Denna manual beskriver installation, handhavande och konfiguration av CMeX50. Manualen riktar sig till installatörer samt utvecklare.

#### 2.2 Modeller

CMeX50

#### 2.3 Mer information om produkten

Senaste dokumentation kan hämtas ner från Elvacos hemsida http://www.elvaco.se.

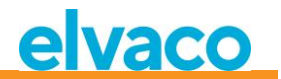

## 3 Introduktion

#### 3.1 Produktkonfiguration

Se tabellen nedan för en beskrivning av produkten.

| Produkt<br>namn | Kommentarer                                                            |
|-----------------|------------------------------------------------------------------------|
| CMeX50          | Trådlös M-Bus mottagare som hanterar upp till 800 trådlösa M-Busmätare |

Tabell 1 Produktkonfiguration

#### 3.2 Egenskaper

CMeX50 är en Trådlös M-Bus mottagare som hanterar upp till 800 trådlösa M-Busmätare och upp till 32 trådade M-Busmätare. Produkten kan användas i alla vanligt förekommande trådlösa M-Buslägen; T1, C1 och S1.

CMeX50 kommer att virtualisera de anslutna trådlösa M-Busslavarna och de kommer att bli läsbara genom standard M-Buskommandon. CMeX50 kan läsas genom RS232, USB och standard M-Bus 2-tråd. Detta gör att produkten kan användas i alla standard M-Bussystem, utan att behöva ha någon kunskap om trådlös M-Bus.

CMeX50 kan användas tillsammans med Elvacos CMe/CMeX Series-produkter som möjliggör GSM/GPRSkommunikation, TCP/IP-kommunikation, utökning av antalet trådade M-Busmätare och mycket mer.

#### 3.3 Användningsområden

CMeX50 ska användas i följande scenarier:

- Radionät i villaområden
- Radionät i bostadsrättsföreningar
- Avläsning av valfri trådad M-Busslav
- Avläsning av valfri trådlös M-Busslav som stöder T1, C1 eller S1

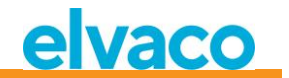

## 4 Komma igång

Detta kapitel omfattar den information som krävs för att installera och driftsätta CMeX50.

CMeX50 är mycket flexibel och kan konfigureras på installationsplatsen via displayen eller standard M-Buskommandon. Detta avsnitt innehåller viktig information om produktens fysiska installation.

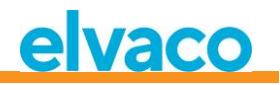

#### 4.1 Översikt

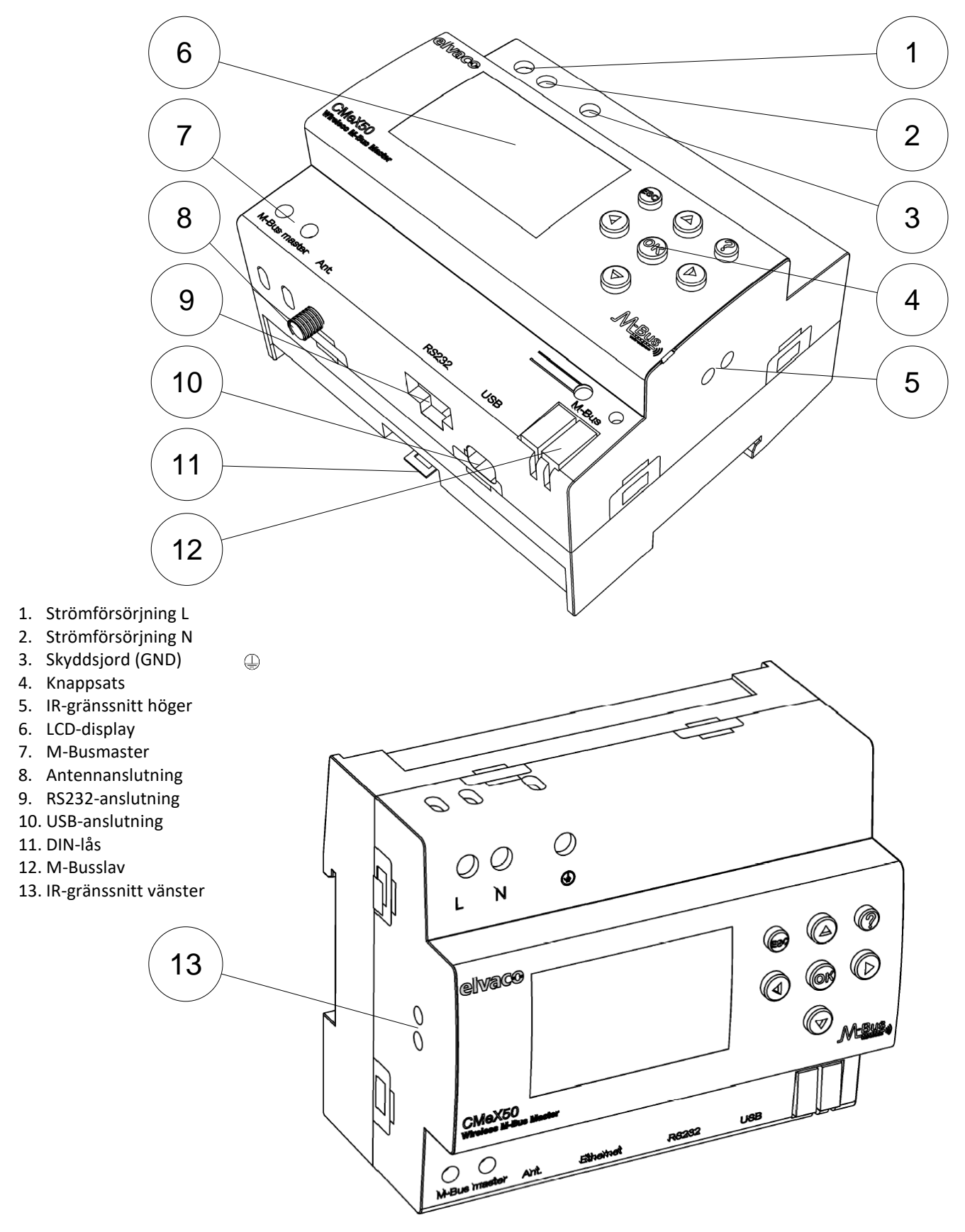

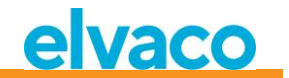

Figur 1 CMeX50 översikt

#### 4.2 Montering

CMeX50 ska monteras på en DIN-skena. Metallspännet på undersidan (11) används för att montera/demontera produkten från DIN-skenan. Av säkerhetsskäl ska matningspunkterna täckas efter installation.

#### 4.2.1 M-Busmasterport

M-Bus är en polaritetsoberoende 2-tråds kommunikationsbus. En kabel av storlek 0,25-1,5 mm<sup>2</sup> ska användas, till exempel standard telekabel (EKKX 2x2x0,5). Anslut kablarna till skruvplint (7). Överskrid inte maximal kabellängd på 1000 meter.

#### **Δ VIKTIGT**

- Produkten hanterar 32 slavar. Vid överlast av slingan kommer M-Busslingan stängas av.
- Alla anslutna M-Busslavar måste ha unika primär- eller sekundäradresser beroende på vilket adresseringsläge som används.

#### 4.2.2 M-Busslavportar

Produkten är utrustad med fyra M-Busslavportar (vänster IR-gränssnitt (13), RS232 (9), USB (10) och M-Busslavgränssnitt (12)) för att möjliggöra bred integration. Portarna kan användas för att:

- 1. Avläsa de anslutna trådlösa M-Busslavarna som vanliga M-Busslavar
- 2. Avläsa anslutna trådade M-Busslavar (transparent)

Slavarna kan avläsas via primäradressering och/eller sekundäradressering. CMeX50 är tillgänglig som M-Busslav med sekundäradress likvärdig med produktens serienummer.

#### 4.2.2.1 IR-gränssnitt

IR-gränssnittet används som standard transparent M-Busgränssnitt över IR. Denna port kan användas tillsammans med en M-Bus Gateway **från** Elvaco, dvs CMe2100, CMe3000 eller CMe3100. Detta möjliggör kommunikation via GPRS och TCP/IP.

#### 4.2.2.2 RS232-gränssnitt

RS232-gränssnittet används som standard transparent M-Busgränssnitt över RS232. Använd den medföljande RS232-kabeln (RJ45 till D-SUB9) och anslut till valfri standard RS232 D-SUB9-anslutning.

#### 4.2.2.3 USB-gränssnitt

USB-gränssnittet används som standard transparent M-Busgränssnitt över USB. Använd den medföljande USB-kabeln och anslut till valfri standard USB-masterport. Vid användande av Microsoft Windows<sup>®</sup> operativsystem kommer en virtuell comport automatiskt att genereras när produkten ansluts till datorn. Ytterligare USB-drivrutiner kan hämtas från Elvacos webbsida: www.elvaco.se.

#### 4.2.2.4 M-Bus 2-trådsgränssnitt

M-Bus 2-trådsgränssnittet fungerar som alla andra M-Busslavar på 2-trådsslingan. Den nominella strömmen är 1T (1,5 mA). Gränssnittet kan användas direkt med valfri standard M-Busmaster.

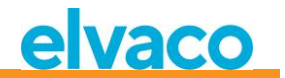

#### 4.2.3 IR-gränssnitt med CMeX Series-moduler

När IR-gränssnittet ska användas tillsammans med en CMeX-modul ska IR-skyddet (5) tas bort. CMeX50 ska monteras på vänster sida om elmätaren eller CMeX-modulen. Det ska inte vara något glapp mellan CMeX50 och elmätaren eller CMeX-modulen. (Avlägsna inte IR-skyddet om den inte ska användas bredvid en CMeX-modul).

#### 4.2.4 Antenn

Montera antennen på ett lämpligt ställe. Anslut kabeln till SMA-anslutningen (8). Om den medföljande antennens räckvidd är otillräcklig, vänligen kontakta Elvaco för mer information om antennalternativ.

#### Δ νικτιστ

Var noga med följande:

- CMeX50 ska anslutas till antennen när dragningen av antennkabeln är slutförd. I annat fall kan SMA-anslutningen skadas
- Montera inte antennen nära metallföremål
- Montera inte antennen nära M-Bus 2-trådskablaget
- Montera inte antennen i ett plåtskåp

#### 4.2.5 Trådlös M-Bus mottagare

Produkten kan hantera valfri trådlös M-Busslav som följer den trådlösa M-Busstandarden eller OMSspecifikationen. Produkten kan användas i enkla eller kombinerade lägen: T1, C1, T1&C1 och S1.

CMeX50 hanterar AES-kryptering av mätare med individuell eller global nyckel. Om ingen nyckel för en krypterad mätare är installerad kommer produkten att svara på M-Busslavportarna med ett M-Bustelegram i container-läge med krypterat trådlöst M-Bustelegram, se 6.1.4.7. CMeX50 stöder krypteringslägen 5 och 7 enligt OMS-standard.

Se avsnitt 4.3 för mer information om installation av trådlösa M-Busslavar via LCD-displayen.

#### 4.2.6 Strömförsörjning

Installationen ska utföras av behörig elektriker eller montör med erforderlig kunskap. Strömförsörjningen ska kopplas via en tydligt uppmärkt, lättåtkomlig och närliggande brytare för att kunna göra enheten spänningslös vid servicearbete. Strömförsörjningen ska anslutas till skruvplintarna (1) och (2). Spänningen ska vara 100-240 VAC, 50/60 Hz. Skyddsjord ska anslutas till skruvplint (3).

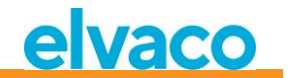

#### 4.3 Installation av trådlösa M-Busmätare via displayen

Detta avsnitt beskriver steg för steg hur trådlösa M-Busslavar installeras i produkten. De installerade trådlösa M-Busslavarna kommer att vara läsbara på alla trådade M-Busslavportar. Detta avsnitt täcker inte trådlösa M-Busslavar i krypterat läge. Se avsnitt 5 för en komplett beskrivning av displaymenyn i CMeX50.

**Upp/ner** tangenterna används för att bläddra mellan de olika alternativen.

#### Steg-för-steg-guide:

1. Vid uppstart visas följande skärmbild:

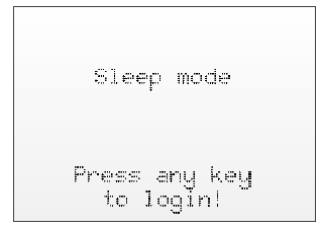

- 2. Tryck **OK** för att kunna slå in det 4-siffriga lösenordet så att produkten kan nås genom användning av knappsatsen.
- 3. Slå in det standardinställda lösenordet **0000** och tryck sedan **OK**:

| Please login   |
|----------------|
| Enter password |
| 8888           |
| ESC=Cancel     |
| 0K=Login       |

4. Välj menyval 1. Installation genom att trycka på OK:

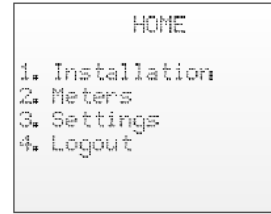

5. Välj Tillverkare (Mfr) eller Mätare (Dev). Om dessa lämnas blanka (---) kommer samtliga mätare installeras.

Gå vidare genom att trycka på **OK**:

```
[1.1 Install filters]
Mfr: ---- (all)
Dev: ---- (all)
<+>=Clear filters
ESC=Cancel
OK=Start install
```

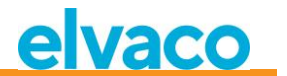

6. *1. Start, keep.* - Spara de gamla mätarna, och stanna i installationsläge i 60 min, (eller vald tid). *2. Start, clear all.* - Ta bort alla gamla mätare.

*3. Start, cont.* – Spara de gamla mätarna och stanna i installationsläge (tills det manuellt stängs av). Ändra val av installation med pil upp och ned, välj sedan installation genom att trycka på **OK**:

```
[1.2 Installation]
    1. Start, keep
    2. Start, clear all
    3. Start, cont.
    Mfr: --- (all)
Dev: ---- (all)
```

7. Nu kommer produkten att lyssna efter alla trådlösa M-Busslavar inom räckvidden som använder trådlöst M-Busläge C1 och T1. Följande information visas på displayen:

```
[1.1 Installation]
Medium Old New Tot
ALL 000 002 002
>LUG 000 001 001
ELV 000 001 001
```

- 8. Installationen kommer som standard att pågå i 60 minuter men kan stoppas under tiden genom att trycka på **ESC**.
- 9. De installerade trådlösa M-Busslavarna kan läsas på valfri M-Busslavport genom primär- eller sekundäradressering på inställd kommunikationshastighet.

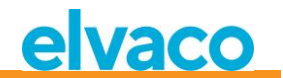

## 5 LCD-display

Produkten är utrustad med en display och en knappsats för att navigera i menyn. Efter uppstart kommer produkten att vara i viloläge tills någon knapp trycks in. Produkten kommer att fråga efter ett lösenord för inloggning, som är standardinställt till **0000.** 

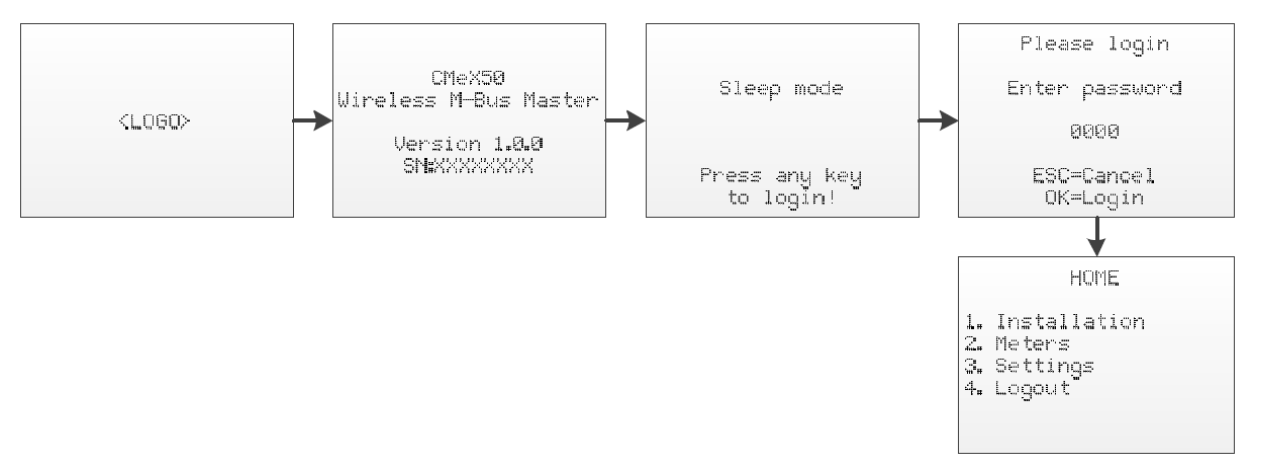

Figur 2 Uppstartssekvens

#### 5.1 Menynavigering

**Upp/Ner**-knapparna används för att välja meny. **OK**-knappen används för att göra menyval. **ESC**-knappen avbryter aktuellt val eller backar till föregående meny. **?**-knappen visar hjälpinformation för aktuell menysida. **Höger/Vänster**-knapparna används för att flytta markören i en editor eller för att komma åt den nedre menyn (om tillgängligt).

Hemmenyn är den översta i menysystemet. Genom att trycka på **ESC**-knappen i denna meny kommer produkten att sättas i viloläge.

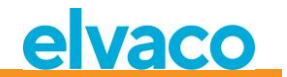

#### 5.2 Installationsmeny

1. Välj menyval 1. Installation genom att trycka på OK:

```
HOME
1. Installation
2. Meters
3. Settings
4. Logout
```

2. Välj Tillverkare (Mfr) eller Mätare (Dev). Lämnas dessa blanka (---) kommer samtliga mätare installeras.

Gå vidare genom att trycka på **OK**:

```
[1.1 Install filters]
Mfr: --- (all)
Dev: --- (all)
<+>=Clear filters
ESC=Cancel
OK=Start install
```

Start, keep. - Spara de gamla mätarna, och stannar i installationsläge i 60 min (eller vald tid).
 Start, clear all. - Tar bort alla gamla mätare.

*3. Start, cont.* – Spara de gamla mätarna och stanna i installationsläge (tills det manuellt stängs av). Ändra val av installation med pil upp och ned, välj sedan installation genom att trycka på **OK**:

```
[1.2 Installation]
1. Start, keep
2. Start, clear all
3. Start, cont.

Mfr: --- (all)
Dev: ---- (all)
```

4. Nu kommer produkten att lyssna efter alla trådlösa M-Busslavar inom räckvidden som använder trådlöst M-Busläge C1 och T1. Följande information visas på displayen:

| [1.2 Insta | lla | tionl |      |
|------------|-----|-------|------|
| Medium     | 01d | New   | Tot  |
| ALL        | 000 | 002   | 002  |
| >LUG       | 000 | 001   | 001  |
| ELV        | 000 | 001   | 001  |
|            |     |       |      |
|            |     |       |      |
| <: Medium  | >:  | Manu  | af 👘 |

- 5. Installationen kommer som standard att pågå i 60 minuter men kan stoppas under tiden genom att trycka på **ESC**.
- De installerade trådlösa M-Busslavarna kan läsas på valfri M-Busslavport genom primär- eller sekundäradressering på 2400 baud.

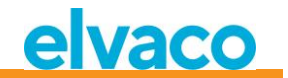

#### 5.2.1 Installationsförlopp

Sidan för installationsförlopp visar status för aktuell installationsprocess. Mätare är grupperade efter tillverkare eller medium. Tryck på **Höger/Vänster**-knapparna för att växla mellan gruppering på tillverkare eller medium. Tryck på **OK** på valfri vald grupp (medium eller tillverkare), för att visa alla mätare med matchande valda kriterier.

Se Figur 3 för en översikt av de informativa delarna av menyn för installationsförloppet.

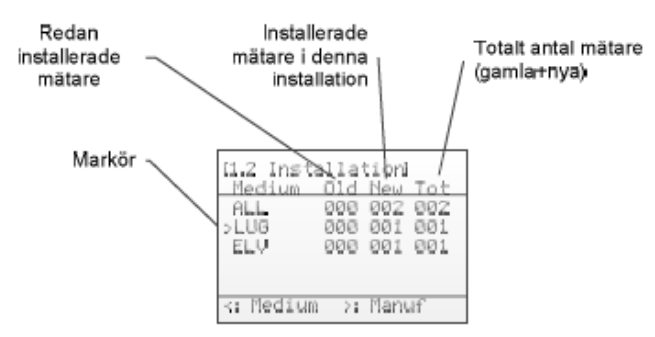

Figur 3 Installationssida: gruppering på tillverkare

Figur 4 nedan visar en schematisk översikt av navigationen när installationsprocessen är igång.

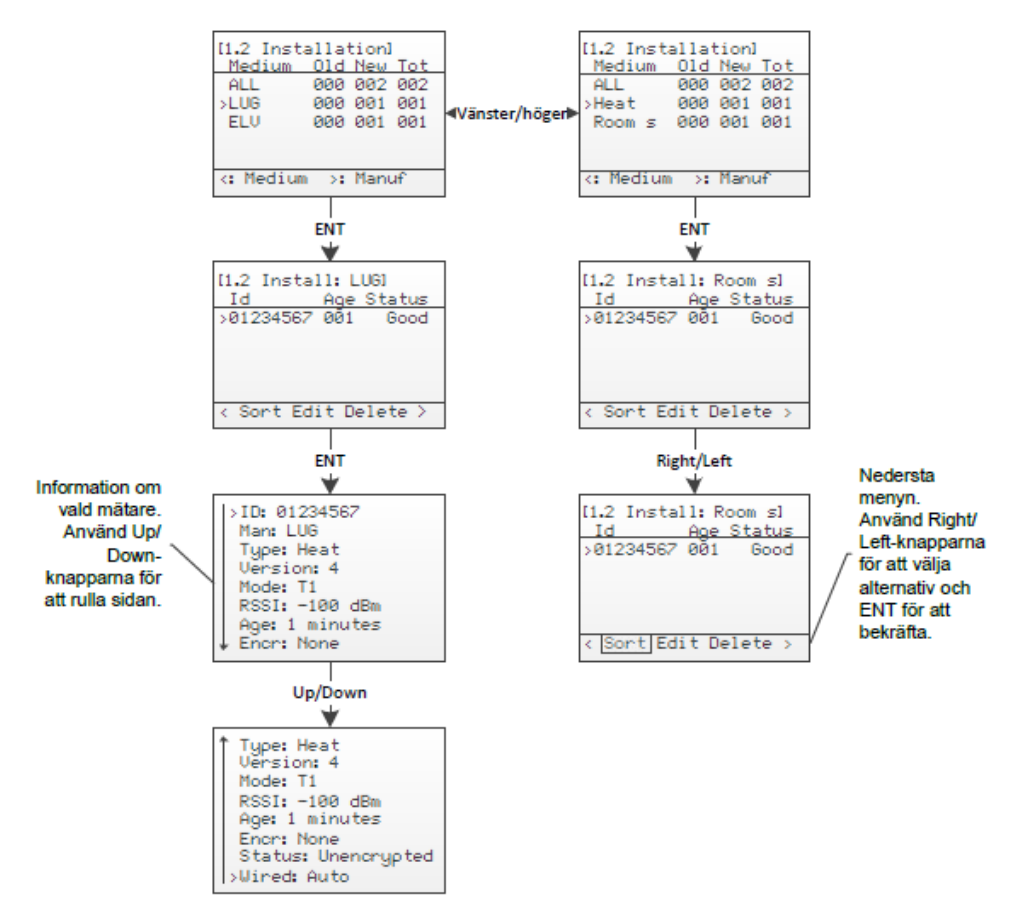

Figur 4 Navigationsöversikt på installationssida

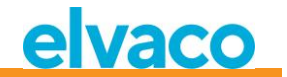

#### 5.3 Mätarmeny

I mätarmenyn (på Home-skärmen, välj 2. Meters) kan installerade mätare visas och tas bort. Layouten för denna meny liknar den för installationsprocessen.

Se Figur 5 för en översikt av de informativa delarna i mätarmenyn.

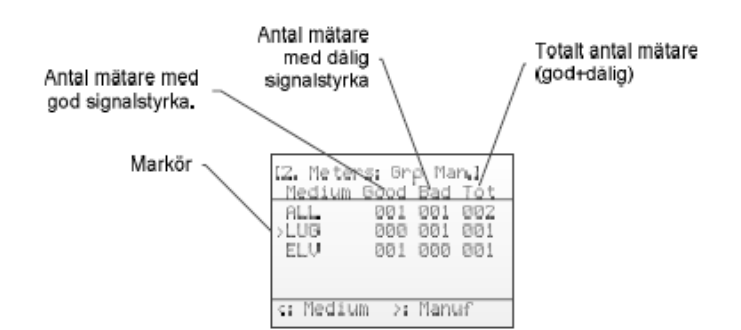

Figur 5 Översikt mätarmeny

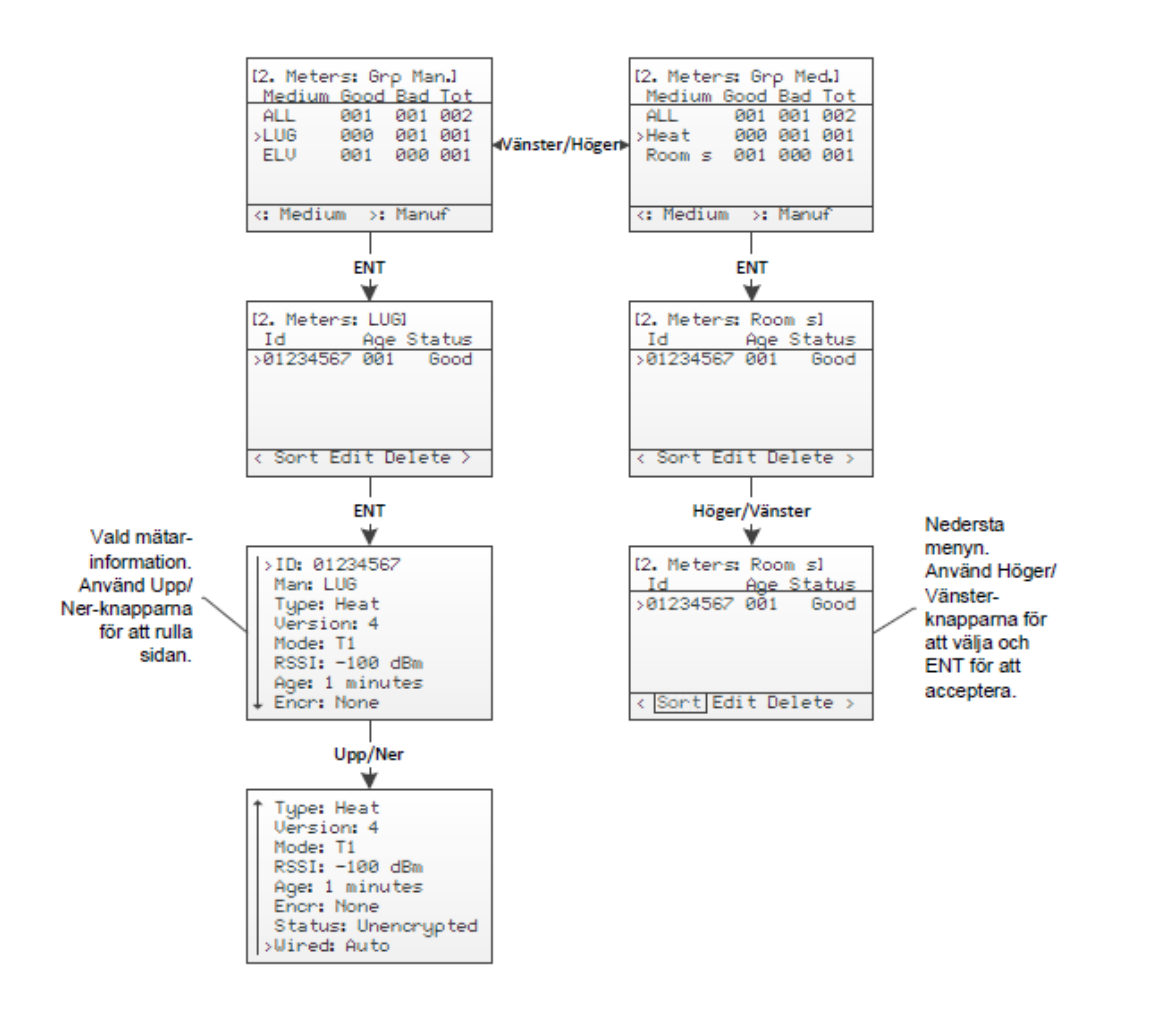

Figur 6 Översikt navigation i mätarmeny

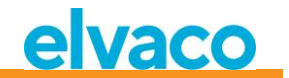

#### 5.3.1 Sortera mätare

Gå till den nedersta menyn genom att använda **Höger/Vänster**-knapparna. Det valda alternativet kommer att markeras. När *Sort* är valt, tryck på **OK**-knappen för att växla mellan:

- 1. Sortera på id
- 2. Sortera på ålder (age)
- 3. Sortera på status

Se Figur 7 för en schematisk översikt av sorteringsproceduren.

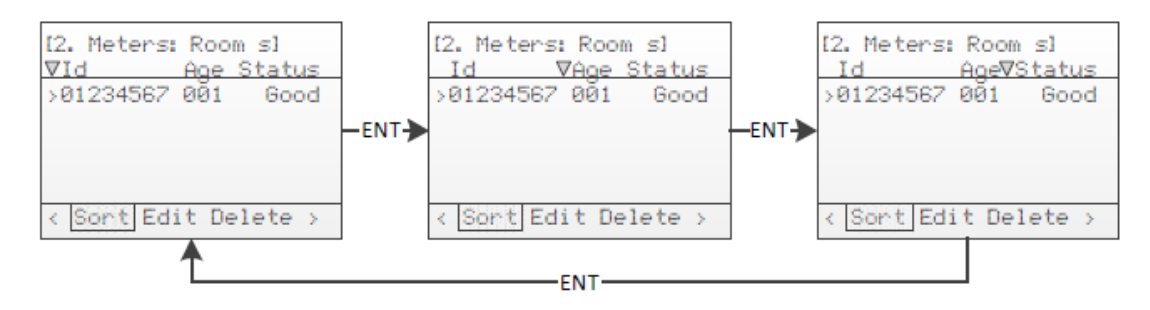

Figur 7 Sortera mätare

#### 5.3.2 Redigera mätare

Flytta markören till mätaren som ska redigeras genom att använda Upp/Ner-knapparna.

Gå till den nedersta menyn genom att använda **Höger/Vänster**-knapparna. Det valda alternativet kommer att markeras. När *Edit* är valt, tryck på **OK**-knappen för att gå in i menyn för att redigera mätare.

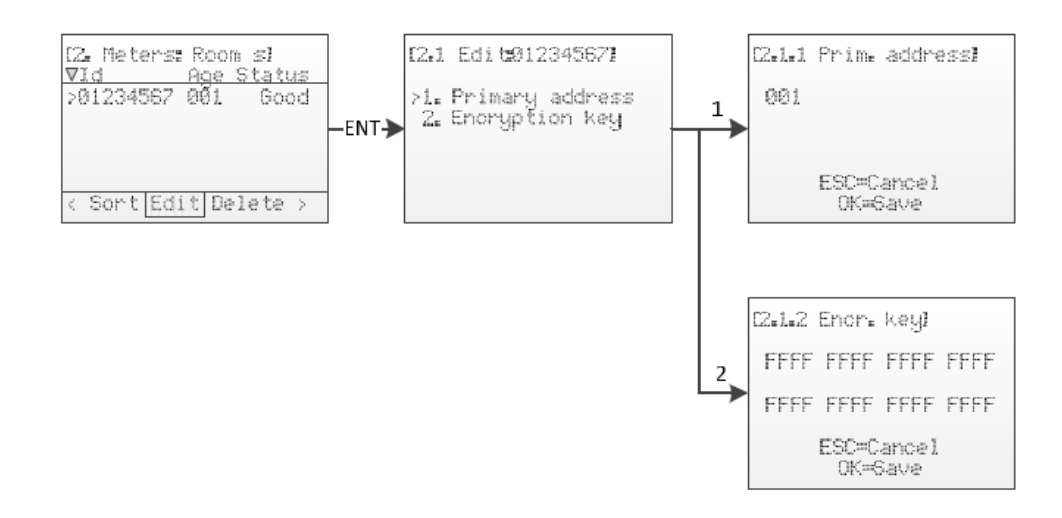

Figur 8 Redigera mätare

#### 5.3.2.1 Ändra mätarens primäradress

Välj menyval 1. Primary address genom att använda Upp/Ner-knapparna och tryck på OK-knappen.

Primäradressen används på de trådade M-Busgränssnitten för att komma åt M-Busmätare via primäradressering. En giltig primäradress är mellan 0 och 250.

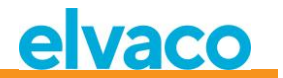

Ändra primäradress på mätaren genom att använda Upp/Ner-knapparna och flytta markören genom att använda Höger/Vänster-knapparna.

Godkänn ändringarna genom att trycka på OK eller avbryt genom att trycka på ESC.

#### 5.3.2.2 Redigera mätarens krypteringsnyckel

Välj menyval 2. Encryption key genom att använda Upp/Ner-knapparna och tryck OK.

Krypteringsnyckeln används för att dekryptera telegram som tas emot från trådlösa M-Busmätare som möjliggör standard trådad M-Busavläsning. När ett krypterat telegram kommer in kontrollerar CMeX50 om det finns någon installerad nyckel för denna mätare. Om inte, kommer CMeX50 att prova om den globala nyckeln, (även kallad default key) passar. Misslyckas krypteringen kommer telegrammet att läggas i en "container" och skickas iväg krypterat. Så att det kan dekrypteras senare i kedjan. Denna typ av container-telegram är vanligtvis inte läsbara i en standard M-Busavläsningsmjukvara.

Passar nyckeln (antingen den unika mätarnyckeln eller den globala nyckeln) så dekrypteras telegrammet och skickas vidare okrypterat.

Krypteringsnyckeln kan erhållas från tillverkaren av den trådlösa M-Busmätaren.

Ändra krypteringsnyckeln för mätaren genom att använda Upp/Ner-knapparna och flytta markören med Höger/Vänster-knapparna.

Godkänn ändringarna genom att trycka på **OK** eller avbryt genom att trycka på **ESC**.

#### 5.3.2.3 Mätarinformationssida

Mätarinformationssidan nås genom att trycka på **OK**-knappen på vald mätare. Mätarinformationssidan ger en bra översikt av mätaren och även om mätaren kan avläsas via en standard M-Busmjukvara på de trådade M-Busgränssnitten.

| Namn    | Beskrivning                                     | Möjliga värden                                                                                 |
|---------|-------------------------------------------------|------------------------------------------------------------------------------------------------|
| ID      | Mätaridentifikation                             | 0000000-99999999                                                                               |
| Man     | Tillverkare                                     | Tillverkarkod med tre bokstäver enligt Flag<br>Association, se <u>http://www.dlms.com/flag</u> |
| Туре    | Enhetstyp                                       | Typ av M-Busenhet enligt M-Busstandard dokument prEN_13757-3_2011.                             |
| Version | Version                                         | M-Busversionsfält, 0-255                                                                       |
| Mode    | Trådlöst läge                                   | T1,C1,S1                                                                                       |
| RSSI    | Signalstyrka i dBm                              | -55 dBm till -107 dBm                                                                          |
| Age     | Tid sedan senast mottagna<br>telegram i minuter | 0-9999 minuter                                                                                 |
| Encr.   | Krypteringsläge                                 | None                                                                                           |
|         |                                                 | AES_COUNTER = AES räknarläge                                                                   |
|         |                                                 | DES_CBC_0 = DES CBC vektor 0                                                                   |
|         |                                                 | DES_CBC_N0 = DES CBC vektor ej 0                                                               |
|         |                                                 | AES_CBC_0 = AES CBC vektor 0                                                                   |
|         |                                                 | AES_CBC_N0 = AES CBC vektor ej 0                                                               |
|         |                                                 | Reserved = Alla övriga                                                                         |

Se Tabell 2 för en komplett beskrivning av informationen som visas på informationssidan.

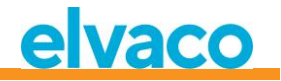

| Status | Status på senast mottagna<br>telegram                                                                                                    | Unknown = Inget telegram mottaget<br>Unencrypted = Telegram är okrypterat<br>Unknown CI = mottaget CI-fält är okänt för<br>produkten<br>Encrypted = Telegram är krypterat<br>Decrypt error = Krypteringsmetoden och nyckeln är<br>inställda för mätaren, men telegrammet kunde<br>inte dekrypteras<br>Decrypted = Krypteringsmetoden och nyckeln är<br>inställda för mätaren och telegrammet<br>dekrypterades framgångsrikt |
|--------|----------------------------------------------------------------------------------------------------|----------------------------------------------------------------------------------------------------|
| Wired  | Trådad status på<br>telegrammet. Detta fält<br>ger information om<br>mätarinformationen är<br>tillgänglig för avläsning på<br>det trådade M-<br>Busgränssnittet. | Auto = Telegrammet är läsbart på det trådade<br>gränssnittet genom att använda valfri mjukvara för<br>standard M-Busavläsning.<br>Container = Mätardatan är krypterad och<br>krypteringsläget och/eller nyckeln är inte inställd<br>eller fel nyckel är inställd. Mätardatan kan läsas på<br>det trådade M-Busgränssnittet, men är inkapslad i<br>ett M-Busdata container-meddelande enligt<br>EN_13757-3_2011.             |

Tabell 2 Fält på mätarinformationssida

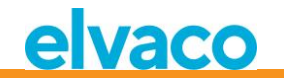

#### 5.4 Inställningsmenyn (Settings)

Inställningsmenyn används för att ändra produktens konfiguration.

Se Figur 9 för en schematisk översikt av navigationen i inställningsmenyn.

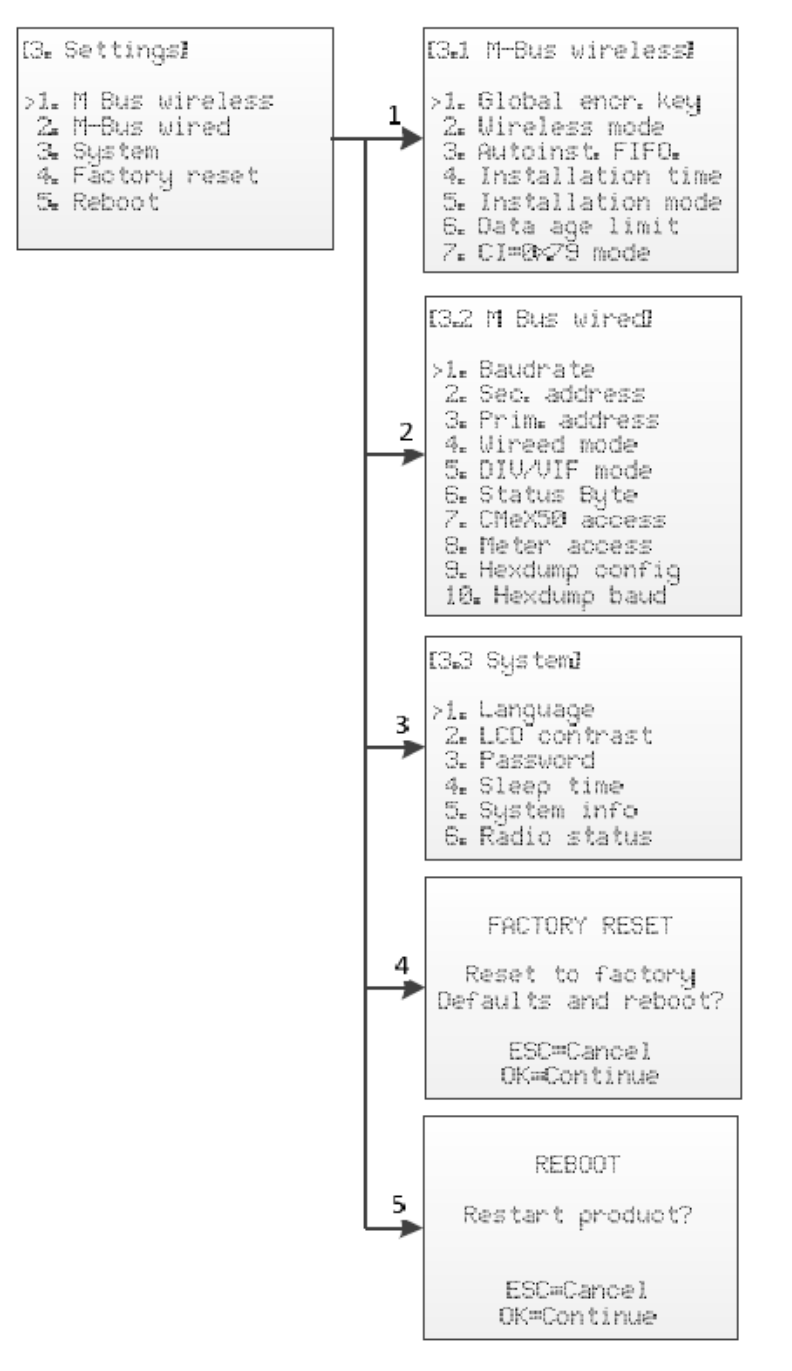

Figur 9 Översikt navigation i inställningsmenyn

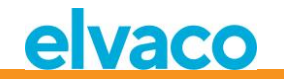

#### 5.5 Inställningar av trådlös M-Bus

Menyn för inställningar av trådlös M-Bus används för att ändra konfiguration och beteende av produktens trådlösa M-Bus mottagare.

Se Figur 10 för en schematisk översikt av menyn för inställningar av trådlös M-Bus.

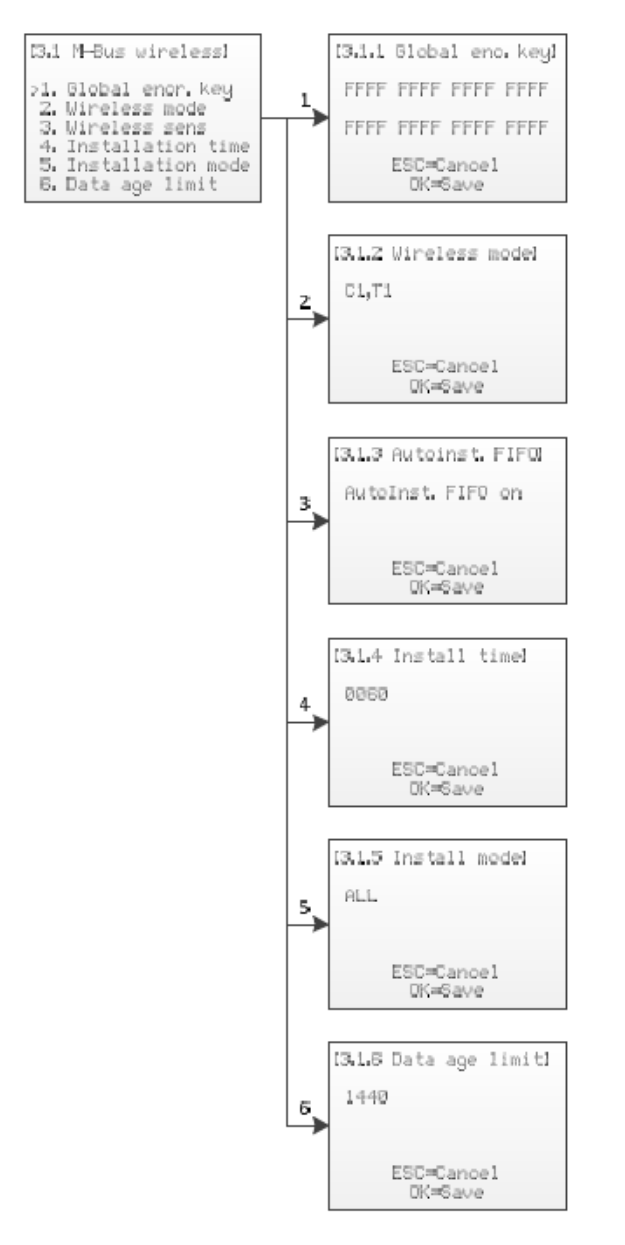

Figur 10 Meny för inställningar av trådlös M-Bus

#### 5.5.1 Ändra global krypteringsnyckel

Välj menyval 1. Global enc. key genom att använda Upp/Ner-knapparna och tryck på OK.

Den globala krypteringsnyckeln används av mätare som konfigurerats att använda den globala nyckeln för kryptering/dekryptering. Detta är användbart när flera mätare har samma krypteringsnyckel.

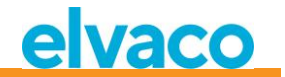

Krypteringsnyckeln används för att dekryptera telegram som tas emot från den trådlösa M-Busslaven som möjliggör standard trådad M-Busavläsning. Om en mätare skickar krypterade telegram och ingen/fel krypteringsnyckel är angiven, kommer avläsningen på det trådade M-Busgränssnittet att skicka tillbaka ett container-telegram med krypterad data. Denna typ av container-telegram är vanligtvis inte läsbara av en mjukvara för standard M-Busavläsning.

Krypteringsnyckeln kan erhållas från tillverkaren av den trådlösa M-Busslaven.

Ändra krypteringsnyckeln genom att använda **Upp/Ner**-knapparna och flytta markören med **Höger/Vänster**-knapparna.

Godkänn ändringarna genom att trycka på **OK** eller avbryt genom att trycka på **ESC**.

#### 5.5.2 Ändra trådlöst läge

Välj menyval 2. Wireless mode genom att använda Upp/Ner-knapparna och tryck på OK.

Det trådlösa läget används för att konfigurera produkten så att den kan kommunicera med olika typer av trådlösa M-Busslavar.

Ändra det trådlösa läget i produkten genom att använda Upp/Ner-knapparna.

Godkänn ändringarna genom att trycka på **OK** eller avbryt genom att trycka på **ESC**.

Tabell 3 beskriver möjliga trådlösa M-Buslägen/kombinerade lägen:

| Namn  | Beskrivning                                                      |
|-------|------------------------------------------------------------------|
| S1    | Produkten är konfigurerad att enbart kommunicera med S1-slavar.  |
| T1    | Produkten är konfigurerad att enbart kommunicera med T1-slavar.  |
| C1,T1 | Produkten är konfigurerad att kommunicera med T1- och C1-slavar. |

Tabell 3 trådlösa M-Buslägen

#### 5.5.3 Ändra lagringsmetod för mätare

Välj menyval 3. Autoinst. FIFO genom att använda Upp/Ner-knapparna och tryck på OK.

Lagringsmetoden bestämmer hur man sparar undan nya mätare. Max 800 mätare kan lagras i en CMeX50. Se Tabell 4 för en beskrivning av hur de olika lägena används.

Godkänn ändringarna genom att trycka på **OK** eller avbryt genom att trycka på **ESC**.

Tabell 4 beskriver möjliga trådlösa M-Buslägen/kombinerade lägen:

| Namn | Beskrivning                                                                                                    |
|------|----------------------------------------------------------------------------------------------------|
| On   | Detta läge används för att spara enligt FIFO-modellen (First In First Out). När<br>800 mätare är lagrade och ytterligare en mätare hittas, tas den äldsta bort ur<br>listan och den nya sparas istället. |
| Off  | Detta läge sparar undan de första 800 mätare den hittar, sen kan inga fler<br>mätare hittas (komma in).                                                                                                  |

Tabell 4 lagringsmetod för mätare

#### 5.5.4 Ändra installationstid

Välj menyval 4. Install time genom att använda Upp/Ner-knapparna och tryck på OK.

Installationstiden är den tid som produkten kommer att vara i installationsläge när en ny installation startas.

Ändra installationstid för produkten genom att använda Upp/Ner-knapparna.

Godkänn ändringarna genom att trycka på OK eller avbryt genom att trycka på ESC.

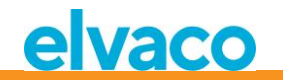

#### 5.5.5 Ändra installationsläge

Välj menyval 5. Install mode genom att använda Upp/Ner-knapparna och tryck på OK.

Installationsläget används för att konfigurera vilka trådlösa M-Bustelegram som är godkända för installering av nya trådlösa M-Busslavar i installationsläge. Se Tabell 5 för tillgängliga lägen.

Ändra produktens installationsläge genom att använda Upp/Ner-knapparna.

Godkänn ändringarna genom att trycka på **OK** eller avbryt genom att trycka på **ESC**.

| Namn   | Beskrivning                                                                                                    |
|--------|----------------------------------------------------------------------------------------------------|
| SND_IR | Endast telegram av typen SND_IR kommer att kunna lägga till nya mätare under installationen. Se avsnitt 6.1.4. |
| ALL    | Alla giltiga telegram kommer att kunna lägga till nya mätare under installationen.                             |

Tabell 5 installationslägen

#### 5.5.6 Ändra tillåten telegramålder

Välj menyval 6. Data age limit genom att använda Upp/Ner-knapparna och tryck på OK.

Datatidsgränsen är den längsta tid i minuter som ett trådlöst M-Bustelegram är giltigt för avläsning på det trådade M-Busgränssnittet. Om ett telegram är äldre än datatidsgränsen kommer den korresponderande virtualiserade trådade M-Busslaven att sluta svara på förfrågningar.

Ändra installationstiden för produkten genom att använda Upp/Ner-knapparma.

Godkänn ändringarna genom att trycka på **OK** eller avbryt genom att trycka på **ESC**.

#### 5.5.7 Hantering av telegram med CI = 0x79 och 0x69 (Compact data / format frame)

Välj menyval 7. *Cl=0x79* genom att använda **Upp/Ner**-knapparna och tryck på **OK**.

Ändra installationstiden för produkten genom att använda Upp/Ner-knapparma.

Godkänn ändringarna genom att trycka på **OK** eller avbryt genom att trycka på **ESC**.

| Namn             | Beskrivning                                                                                                    |
|------------------|----------------------------------------------------------------------------------------------------|
| Ignore           | Ignorera telegrammet.                                                                                                    |
| Put in container | Sparar hela det mottagna telegrammet i originalskick. Telegrammet kommer att placeras i en "data container" då det hämtas via trådad M-Bus. |

Tabell 6 Val av container, ej container mode

#### 5.6 Inställningar trådad M-Bus

Menyn för trådad M-Bus används för att ändra konfiguration och beteende på produktens trådade M-Busslavgränssnitt. Det trådade M-Busgränssnittet används för avläsning av virtualiserade trådlösa M-Busslavar av en standard M-Busmaster.

Se Figur 11 för en schematisk översikt av menyn för inställningar för trådad M-Bus.

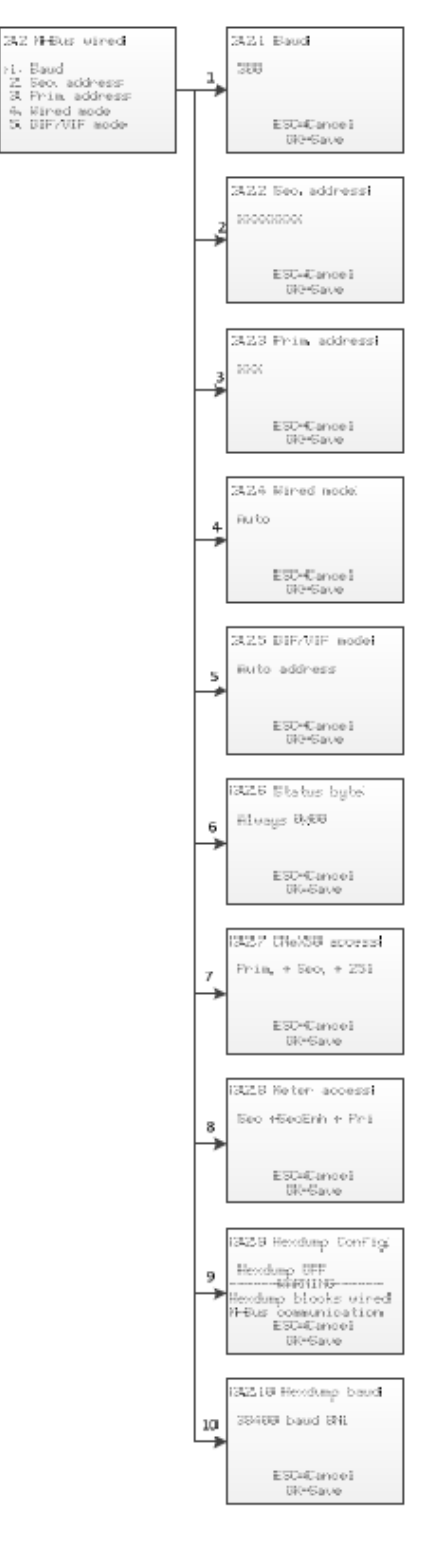

Figur 11 meny för inställningar av trådad M-Bus

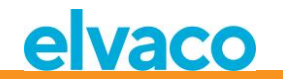

#### 5.6.1 Ändra baud rate för trådad M-Bus

Välj menyval 1. Baud genom att använda Upp/Ner-knapparna och tryck OK.

Baud rate för trådad M-Bus är den hastighet som används för att kommunicera med det trådade M-Busgränssnittet. Godkända baud rates är 300, 600, 1200, 2400, 4800 och 9600. Denna inställning är global för alla virtualiserade M-Busslavar och M-Busslavimplementationen för CMeX50.

W Bussiaviniplementationen for elvickou.

Ändra baud rate genom att använda Upp/Ner-knapparna.

Godkänn ändringarna genom att trycka på **OK** eller avbryt genom att trycka på **ESC**.

#### 5.6.2 Ändra sekundäradress för CMeX50

Välj menyval 2. Sec. address genom att använda Upp/Ner-knapparna och tryck OK.

Sekundäradressen för CMeX50 används för åtkomst av produktens gränssnitt för trådad M-Busslav när sekundäradressering används.

Ändra produktens sekundäradress genom att använda **Upp/Ner**-knapparna och flytta markören genom att använda **Höger/Vänster**-knapparna.

Godkänn ändringarna genom att trycka på **OK** eller avbryt genom att trycka på **ESC**.

#### 5.6.3 Ändra primäradress för CMeX50

Välj menyval 3. Prim. address genom att använda Upp/Ner-knapparna och tryck OK.

Primäradressen för CMeX50 används för åtkomst av produktens gränssnitt för trådad M-Busslav när primäradressering används. Primäradressen 251 kan även alltid användas för åtkomst av CMeX50.

Ändra produktens primäradress genom att använda Upp/Ner-knapparna.

Godkänn ändringarna genom att trycka på **OK** eller avbryt genom att trycka på **ESC**.

#### 5.6.4 Ändra trådat läge

Välj menyval 4. Wired mode genom att använda Upp/Ner-knapparna och tryck OK.

Det trådade läget används för att konfigurera produkten att kapsla in alla trådlösa M-Bustelegram i containers eller försöka skicka datan till den frågande M-Busmastern som ett standard M-Bustelegram med läsbar M-Busdata. Se avsnitt 6.1.4 för mer information om trådat läge och telegramhantering.

Ändra produktens trådade läge genom att använda Upp/Ner-knapparna.

Godkänn ändringarna genom att trycka på **OK** eller avbryt genom att trycka på **ESC**.

#### 5.6.5 Ändra DIF/VIF-läge

Välj menyval 5. DIF/VIF mode genom att använda Upp/Ner-knapparna och tryck OK.

DIF/VIF-läget används för att konfigurera produkten att lägga till valbar information i trådlösa M-Bustelegram på det trådade M-Busgränssnittet. Se avsnitt 6.1.4 för mer information om DIF/VIF-läge och telegramhantering.

Ändra produktens DIF/VIF-läge genom att använda Upp/Ner-knapparna.

Godkänn ändringarna genom att trycka på **OK** eller avbryt genom att trycka på **ESC**.

#### 5.6.6 Ändra Status byte

Välj menyval 6. Status byte genom att använda Upp/Ner-knapparna och tryck OK.

Här väljer man vad som skall stå i byten STATUS i headern på tråd-M-Bus-telegrammet när man hämtar data från en virtualiserad mätare.

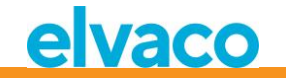

| Namn            | Beskrivning                                                                                                    |
|-----------------|----------------------------------------------------------------------------------------------------|
| Always 0x00     | Alltid 0x00                                                                                                    |
| Wireless status | STATUS-byte från lång (CI=0x72) eller kort (CI=0x7A) application header i mottaget radiotelegram eller 0x00 om sådan header saknas. |

Ändra produktens DIF/VIF-läge genom att använda Upp/Ner-knapparna.

Godkänn ändringarna genom att trycka på OK eller avbryt genom att trycka på ESC.

#### 5.6.7 Ändra CMeX50 access

Välj menyval 7. CMeX50 access genom att använda Upp/Ner-knapparna och tryck OK.

I denna menyn väljer man vilket/vilka adresseringssätt som kan användas på tråd-M-Bus för åtkomst till CMeX50.

| Namn             | Beskrivning                                                                                                    |
|------------------|----------------------------------------------------------------------------------------------------|
| Prim + Sec + 251 | Primäradress som ev. har valts i meny <b>3.2.3</b> , sekundäradress som valts i meny <b>3.2.2</b> (normalt CMeX50 serienummer) och den fasta primäradressen 251. |
| Address 251 only | Endast den fasta primäradressen 251.                                                                                                    |

Ändra produktens DIF/VIF-läge genom att använda Upp/Ner-knapparna.

Godkänn ändringarna genom att trycka på **OK** eller avbryt genom att trycka på **ESC**.

#### 5.6.8 Ändra Meter access

Välj menyval 8. Meter access genom att använda Upp/Ner-knapparna och tryck OK.

Meter access väljer vilket/vilka adresseringssätt som kan användas på tråd-M-Bus för åtkomst till de virtualiserade mätarna.

Ändra access-läge för produkten genom att använda Upp/Ner-knapparna.

Godkänn ändringarna genom att trycka på **OK** eller avbryt genom att trycka på **ESC**.

| Namn               | Beskrivning                                                                                              |
|--------------------|----------------------------------------------------------------------------------------------------|
| Sec + SecEnh + Pri | Sekundäradressering, Utökad sekundäradressering (med CMeX50 "fabrication number") och primäradressering. |
| SecEnh only        | Endast utökad sekundäradressering (med CMeX50 "fabrication number").                                     |

#### 5.6.9 Ändra Hexdump konfigureringen

Välj menyval 9. Hexdump config genom att använda Upp/Ner-knapparna och tryck OK.

VARNING, använder man sig av hexdumpen (om detta värde ställs till annat än OFF), så kommer inte den trådade M-busen att fungera.

Hexdumpen används för att direkt läsa ut mottagna trådlösa meddelanden till en PC (kopplas via USB eller RS232 till CMeX50).

| Namn | Beskrivning                                                            |
|------|------------------------------------------------------------------------|
| OFF  | Normal drift, tråd M-Bus-, RS-232- och USB-portarna används för M-Bus. |

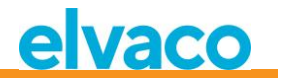

| Info only          | Kort information om mottaget radiotelegram skickas ut på serieporten i<br>realtid. Mätare kan installeras och telegrammen lagras som vanligt i<br>CMeX50:s minne men telegrammen kan inte hämtas via tråd-M-Bus<br>eftersom serieporten är upptagen. |
|--------------------|----------------------------------------------------------------------------------------------------|
| Info + Tgm         | Som ovan men hela telegrammets innehåll skickas också ut på serieporten.                                                                                                    |
| Info only sniffer  | Kort information om mottaget radiotelegram skickas ut på serieporten i<br>realtid. Detta är ett rent "hexdumpsläge", mätare kan inte installeras och<br>telegrammen lagras inte i CMeX50.                                                            |
| Info + Tgm sniffer | Som ovan men hela telegrammets innehåll skickas också ut på serieporten.                                                                                                    |

Ändra mellan de olika konfigurerings-lägena genom att använda Upp/Ner-knapparna.

Godkänn ändringarna genom att trycka på **OK** eller avbryt genom att trycka på **ESC**.

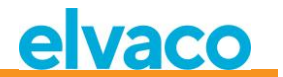

#### Format på hexdump i läge "Info only":

```
iiiiiiii;*mmm;vv;dd;ss;rrrr;ww;<cr><lf>
där:
  iiiiiiii = Mätarens ID, åtta siffror
  *mmm = Mätarens tillverkarkod i ett fyra tecken brett fält.
         Första tecknet är ett mellanslag om bit 15 i
         "manufacturer field" är noll (normalt). Om denna bit
         är ett är första tecknet i stället en asterisk (*).
         De tre följande tecknen är mätarens tillverkarkod
         i form av tre ASCII-bokstäver.
       = Mätarens "Version byte" i hexadecimal form, två tecken.
  3737
       = Mätarens "Device type byte" i hexadecimal form,
  dd
         två tecken.
       = Mätarens "Status byte" i hexadecimal form, två tecken.
  SS
  rrr = Mottagen signalstyrka (RSSI) i enheten dBm.
         Högerjusterat i ett fyra tecken brett fält.
       = Wireless M-Bus mode, två tecken:
  WW
           " S'' = Mode S
           " T" = Mode T
           "Ca" = Mode C, frame type A
           "Cb" = Mode C, frame type B
  <cr>> = Carriage return, 0x13
  \langle lf \rangle = Line feed, 0x10
Exempel:
00028954; ELV;20;1B;00; -83; T;
```

I hexdump-läge "Info + Tgm" sänds samma sträng som ovan, dock utan <cr><lf>, följd av telegrammets innehåll i hexadecimal form med två tecken per byte. Sist sänds ett semikolon följt av <cr><lf>.

```
Exempel:
00028954; ELV;20;1B;00; -83; T;5744961554890200201B7AE400000002...0F;<cr><1f>
                                              L-field = 0x57 | | | |
                                                        C-field = 0x44 | | | | |
                                  MFR-field = 0 \times 1596 = "ELV"
                                      ID-field = 0x00028954 |
                                              VER = 0x20
                                                DEV = 0x1B
                                                  CI = 0x7A |
                                                    ACC = 0xE4
                                                      STATUS = 0 \times 00
                                                        CONFIG = 0 \times 0000
                                                            DIF = 0x02
```

#### 5.6.10 Ändra Hexdump hastighet

Välj menyval 10. Hexdump baud genom att använda Upp/Ner-knapparna och tryck OK.

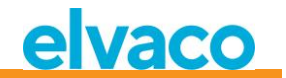

Väljer vilken hastighet man skall skicka ut data på hexdumpen.

Ändra mellan de olika baud-hastigheterna genom att använda Upp/Ner-knapparna.

Godkänn ändringarna genom att trycka på **OK** eller avbryt genom att trycka på **ESC**.

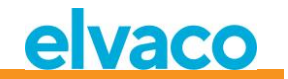

#### 5.7 Systeminställningar

Menyn för systeminställningar används för att ändra global konfiguration för produkten.

Se Figur 12 för en schematisk översikt av menyn för inställningar av trådlös M-Bus.

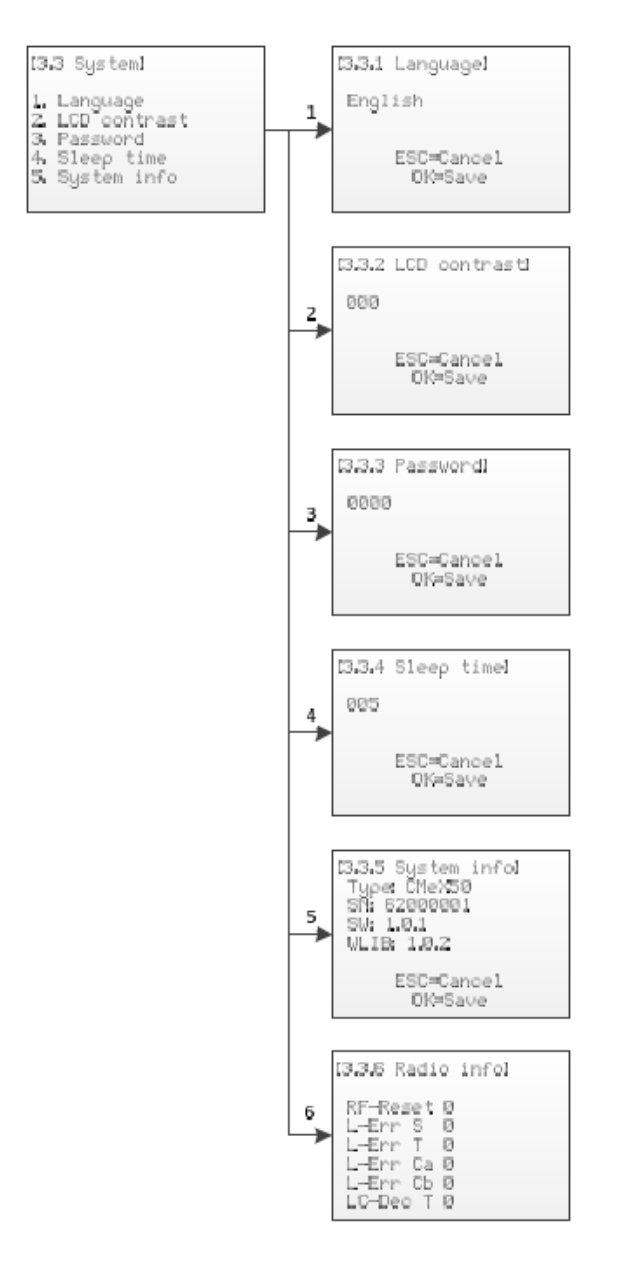

Figur 12 Meny för systeminställningar

#### 5.7.1 Ändra språk

Välj menyval 1. Language genom att använda Upp/Ner-knapparna och tryck OK.

Språkinställningarna påverkar språket på produktens LCD-display. Valbara språk är engelska, svenska och tyska.

Ändra språk genom att använda **Upp/Ner**-knapparna.

Godkänn ändringarna genom att trycka på OK eller avbryt genom att trycka på ESC.

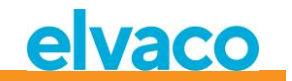

#### 5.7.2 Ändra LCD-kontrast

Välj menyval 2. LCD contrast genom att använda Upp/Ner-knapparna och tryck OK.

Denna inställning ändrar kontrasten på produktens LCD-display.

Ändra produktens LCD-kontrast genom att använda **Upp/Ner**-knapparna och flytta markören genom att använda **Höger/Vänster**-knapparna.

Godkänn ändringarna genom att trycka på **OK** eller avbryt genom att trycka på **ESC**.

#### 5.7.3 Ändra lösenord

Välj menyval *3. Password* genom att använda **Upp/Ner**-knapparna och tryck **OK**.

Lösenordet används för åtkomst av produkten via LCD-displayen.

Ändra produktens lösenord genom att använda **Upp/Ner**-knapparna och flytta markören genom att använda **Höger/Vänster**-knapparna. Skriv in lösenordet på nytt vid begäran.

Godkänn ändringarna genom att trycka på **OK** eller avbryt genom att trycka på **ESC**.

#### 5.7.4 Ändra tid till viloläge

Välj menyval 4. Sleep time genom att använda Upp/Ner-knapparna och tryck OK.

Tiden till viloläge är den tid (i minuter) som det tar innan LCD-displayen går ner i viloläge och lösenord krävs för åtkomst av produkten.

Ändra tiden till viloläge genom att använda Upp/Ner-knapparna och flytta markören genom att använda Höger/Vänster-knapparna.

Godkänn ändringarna genom att trycka på **OK** eller avbryt genom att trycka på **ESC**.

#### 5.7.5 Visa systeminformation

Välj menyval 5. System info genom att använda Upp/Ner-knapparna och tryck OK.

Sidan för systeminformation används för att visa information om produkten.

Tryck ESC för att lämna sidan för systeminformation.

#### 5.7.6 Visa radiostatus

Välj menyval 6. Radio status genom att använda Upp/Ner-knapparna.

Sidan för radiostatus används för att visa status om radion.

| Namn     | Beskrivning                                                                        |
|----------|------------------------------------------------------------------------------------|
| RF-Reset | Antal gånger radion startats om p.g.a. att inget telegram mottagits på 30 minuter. |
| L-Err S  | Antal gånger L-field varit mindre än 9 i mode S.                                   |
| L-Err T  | Antal gånger L-field varit mindre än 9 i mode T.                                   |
| L-Err Ca | Antal gånger L-field varit mindre än 9 i mode Ca.                                  |
| L-Err Cb | Antal gånger L-field varit, 128, 129 eller mindre än 11 i mode Cb.                 |
| LC-Dec T | Antal gånger L- och C-field haft ogiltig 4/6-kodning i mode T.                     |
| F-Dec T  | Antal gånger ogiltig 4/6-kodning påträffats i RX FIFO-interrupt.                   |
| E-Dec T  | Antal gånger ogiltig 4/6-kodning påträffats i RX End-of-Packet-interrupt           |
| H-Err Cx | Antal gånger annat än 0x3D eller 0xCD kommit efter 0x54 i mode Cx                  |

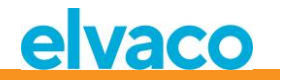

| C-Err S          | Antal telegram med minst en felaktig CRC mottagna i mode S  |
|------------------|-------------------------------------------------------------|
| C-Err T          | Antal telegram med minst en felaktig CRC mottagna i mode T  |
| C-Err Ca         | Antal telegram med minst en felaktig CRC mottagna i mode Ca |
| C-Err Cb         | Antal telegram med minst en felaktig CRC mottagna i mode Cb |
| Clear ALL errors | Tryck OK här för att nollställa alla ovanstående räknare    |

Tryck ESC för att lämna sidan för systeminformation.

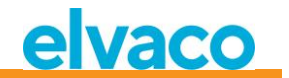

#### 5.8 Återställ till fabriksinställningar

Navigera till menyval *3.4. Factory reset* och tryck **OK**. Genom att acceptera frågan på bekräftelsesidan kommer produkten att återställa all konfiguration till standardinställningar, ta bort alla mätare och starta om.

Återställning till fabriksinställningar kan även göras genom M-Buskommandot Application reset, se avsnitt 6.3.11.

#### 5.9 Omstart av produkten

Navigera till menyval 3.5. Reboot och tryck på OK.

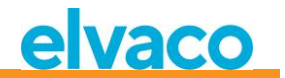

## 6 Administration av produkten

Detta kapitel omfattar produktens trådlösa och trådade M-Busimplementation. M-Busimplementationen är enligt den nya M-Busstandarden EN13757-2, EN13757-3, EN13757-4 (2011) och OMS-specifikationen.

Produkten fungerar som en vanlig M-Busslav som kan adresseras genom primär- och sekundäradressering. Den trådade slavimplementationen används för att konfigurera produkten och läsa statusinformation om anslutna slavar.

#### 6.1 Trådlös M-Busmaster

Produkten hanterar alla vanligt förekommande trådlösa M-Busslavar som överensstämmer med trådlös M-Busstandard och/eller OMS-specifikationen. Både trådlösa slavar som skickar installationsförfrågningar och slavar som endast skickar spontan data kan hanteras.

#### 6.1.1 Installationsläge

Installationsläget kan startas genom displayen eller M-Buskommandon på produktens trådade M-Busslavimplementation, se avsnitt 6.3.18.

När installationsläget är aktiverat läggs trådlösa M-Busslavar som skickar SND\_IR-telegram eller SND\_NRtelegram automatiskt till i listan över slavar. Produkten kan även konfigureras till att endast hantera slavar som skickar SND\_IR-telegram (installationförfrågningar), se avsnitt 5.5.5 och 6.3.19.

#### 6.1.2 Normal drift

Installerade trådlösa M-Busslavar kommer att bli direkt läsbara på produktens port för trådade M-Busslavar. Beroende på knapphantering och telegraminnehåll kommer informationen antingen vara tillgänglig som standard M-Busdata (dekrypterad och läsbar) eller placeras i en M-Bus container som innehåller det kompletta trådlösa M-Busprotokollet som mottas från mätaren.

Container-inställningar kan göras via displayen eller genom att använda M-Buskommando på det trådade M-Busslavgränssnittet, se avsnitt 5.6.4 och 6.3.21.

#### 6.1.3 FAC-läge

I nuläget kan produkten inte användas för att öppna ett FAC-fönster för dubbelriktad kommunikation.

#### 6.1.4 Telegramhantering

Alla telegram från trådlösa M-Busslavar hanteras, men hanteras olika beroende på innehåll. Om ett telegram är krypterat eller om C- och CI-fälten är okända för produkten kommer telegrammet alltid lagras och vara tillgängligt som container-telegram på det trådade M-Busgränssnittet.

Telegramtyper som listas i Tabell 7 och Tabell 8 som mottas från trådlösa M-Busslavar är lagrade och kan läsas på det trådade M-Busslavgränssnittet med valfri mjukvara för standard M-Bus. Det är endast det senast mottagna telegrammet från en trådlös M-Busslav som lagras.

Produkten lägger också till valbart informationsblock på det trådade M-Busgränssnittet före informationen för själva trådlösa M-Bustelegrammet. Det tillagda informationsblocket beror på det inställda DIF/VIF-läget, se avsnitt 5.6.5 och 6.3.22.

#### 6.1.4.1 Hanterade C-fält

| C-Fält Symboliskt namn Beskrivning |  |
|------------------------------------|--|
|------------------------------------|--|
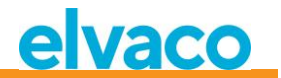

| 0x44                              | SND-NR | "Send/Noreply", Periodisk spontan sändning av<br>applikationsdata från mätare utan föregående<br>förfrågan från master-enhet. |
|-----------------------------------|--------|----------------------------------------------------------------------------------------------------|
| 0x46                              | SND-IR | "Send/Installation Request", manuellt initierad<br>sändning av telegram med begäran om installation<br>i master-enhet.        |
| 0x08, 0x18,<br>0x28 eller<br>0x38 | RSP-UD | "Response/User data", sändning av<br>applikationsdata efter begäran från master-enhet.                                        |

Tabell 7 Hanterade C-fält

## 6.1.4.2 Hantera CI-fält

## 6.1.4.2.1 Hanterade CI-fält för "Extended Link Layer"

| CI-Fält | Beteckning                                            | Beskrivning                                                                                                    |
|---------|-------------------------------------------------------|----------------------------------------------------------------------------------------------------|
| 0x8C    | Typ I med CC- och ACC-fält                            | Kryptering ej möjlig.                                                                                                    |
| 0x8D    | Typ II med CC-, ACC-, SN- och<br>PLCRC-fält           | Krypteringstyp 1 för extended link layer stöds (AES128/CTR).                                                                                           |
| 0x8E    | Typ III med CC-, ACC-, M2-,<br>och A2-fält            | Kryptering ej möjlig. Fälten M2 och A2 är avsedda<br>för destinationsadress och ignoreras f.n. av<br>produkten.                                        |
| 0x8F    | Typ IV med CC-, ACC-, M2-,<br>A2-, SN- och PLCRC-fält | Krypteringstyp 1 för extended link layer stöds<br>(AES128/CTR). Fälten M2 och A2 är avsedda för<br>destinationsadress och ignoreras f.n. av produkten. |

Tabell 8 Hanterade CI-fält för "extended link layer"

## 6.1.4.2.2 Hanterade CI-fält för applikationsdata

| CI-Fält | Beteckning                                                         | Beskrivning                                                                                                    |
|---------|--------------------------------------------------------------------|----------------------------------------------------------------------------------------------------|
| 0x72    | Normalt datatelegram med<br>"long application" header              | Telegram med 12-byte header. Sekundäradressen<br>för motsvarande virtualiserad mätare på tråd-M-<br>Bus tas från ID-fältet i denna header.       |
| 0x73    | "Compact frame"<br>datatelegram med "long<br>application" header   | Som ovan.                                                                                                    |
| 0x6B    | "Compact frame"<br>formattelegram med "long<br>application" header | Som ovan.                                                                                                    |
| 0x6F    | "Application error"-telegram<br>med "long application"<br>header   | Som ovan.                                                                                                    |
| 0x75    | "Alarm"-telegram med "long application" header                     | Som ovan.                                                                                                    |
| 0x7A    | Normalt datatelegram med<br>"short application" header             | Telegram med 4-byte header. Sekundäradressen<br>för motsvarande virtualiserad mätare på tråd-M-<br>Bus tas från ID-fältet i "Link layer header". |
| 0x7B    | "Compact frame"<br>datatelegram med "short<br>application" header  | Som ovan.                                                                                                    |

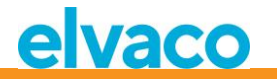

| 0x6A | "Compact frame"<br>formattelegram med " short<br>application" header | Som ovan.                                                                                                    |
|------|----------------------------------------------------------------------|----------------------------------------------------------------------------------------------------|
| 0x6E | "Application error"-telegram<br>med "short application"<br>header    | Som ovan.                                                                                                    |
| 0x74 | "Alarm"-telegram med "short application" header                      | Som ovan.                                                                                                    |
| 0x79 | "Compact frame"<br>datatelegram utan header                          | Ignoreras eller skickas i datacontainer på tråd-M-<br>Bus beroende på inställningen "CI=0x79 mode", se<br><b>5.5.7</b> .                                                                                                    |
| 0x69 | "Compact frame"<br>formattelegram utan header                        | Som ovan.                                                                                                    |
| 0x78 | Normalt datatelegram utan<br>header                                  | Sekundäradressen för motsvarande virtualiserad<br>mätare på tråd-M-Bus tas från ID-fältet i "Link layer<br>header".                                                                                                    |
| 0xA1 | Maddalena vattenmätare med<br>årlig<br>periodisk avläsning           | Detta är ett specialformat för Maddalena<br>vattenmätare. Produkten stödjer dekryptering av<br>dessa telegram med Maddalenas egen algoritm<br>som använder en 64-bitarsnyckel. Det är de sista 8<br>byte i installerad dekrypteringsnyckel<br>(mätarspecifik eller global) som används, de första<br>8 byte av nyckeln ignoreras och sätts förslagsvis till<br>0x00. Sekundäradressen för motsvarande<br>virtualiserad mätare på tråd-M-Bus tas från ID-<br>fältet i "Link layer header" vars format <i>inte</i> följer<br>standarden EN13757-4. |
| 0xA2 | Maddalena vattenmätare<br>med månatlig periodisk<br>avläsning        | Som ovan.                                                                                                    |
| 0xA3 | Maddalena vattenmätare<br>med periodisk avläsning varje<br>vecka     | Som ovan.                                                                                                    |

Table 9 Hanterade CI-fält för "extended link layer"

#### 6.1.4.3 Trådlöst M-Bustelegram utan rubrik

Figur 13 beskriver hur data mappas från det mottagna trådlösa M-Bustelegrammet till det trådade M-Bustelegrammet. Den trådade sekundäradressen tas från M-fältet och A-fältet i det trådlösa M-Bustelegrammet. Det trådade A-fältet tilldelas automatiskt vid installation.

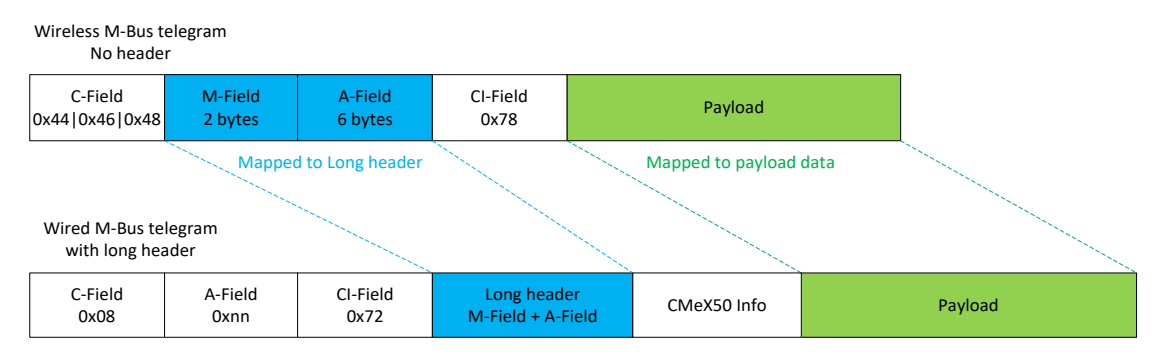

Figur 13 Datamappning för trådlöst M-Bustelegram utan rubrik

#### 6.1.4.4 Trådlöst M-Bustelegram med kort rubrik

Figur 14 beskriver hur data mappas från det mottagna trådlösa M-Bustelegrammet till det trådade M-Bustelegrammet. Den trådade sekundäradressen tas från M-fältet och A-fältet i det trådlösa M-Bustelegrammet. Det trådade A-fältet tilldelas automatiskt vid installation. Informationen om den korta rubriken som tas emot i det trådlösa M-Bustelegrammet används inte på det trådade M-Busgränssnittet.

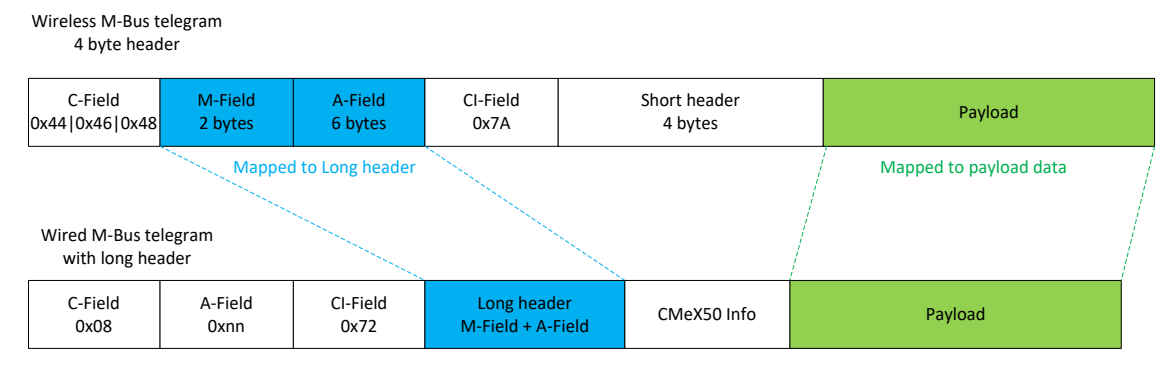

Figur 14 Datamappning för trådlöst M-Bustelegram med kort rubrik

#### 6.1.4.5 Trådlöst M-Bustelegram med lång rubrik

Wireloss M Bus telegram

Figur 15 beskriver hur data mappas från det mottagna trådlösa M-Bustelegrammet till det trådade M-Bustelegrammet. Den trådade sekundäradressen tas från den långa rubriken i det trådade M-Bustelegrammet. Det trådade A-fältet tilldelas automatiskt vid installation.

| 12 byte head                    | der                |                    |                                |                         |                        |
|---------------------------------|--------------------|--------------------|--------------------------------|-------------------------|------------------------|
| C-Field<br>0x44 0x46 0x48       | M-Field<br>2 bytes | A-Field<br>6 bytes | CI-Field<br>0x72               | Long header<br>12 bytes | Payload                |
| Wired M-Bus te<br>with long hea | legram<br>ader     |                    |                                | Mapped to Long header   | Mapped to payload data |
| C-Field<br>0x08                 | A-Field<br>0xnn    | Cl-Field<br>0x72   | Long heade<br>Id,Man,Version,I | r CMeX50 Info           | Payload                |

Figur 15 Datamappning för trådlöst M-Bustelegram med lång rubrik

#### 6.1.4.6 Trådlöst M-Bustelegram med utökat länkskikt 0x8C och 0x8D

Det faktiska CI-fältet som ingår i payload-datan hanteras enligt tidigare beskrivning av ingen, kort eller lång rubrik.

#### 6.1.4.7 Trådlösa M-Bustelegram som placeras i trådad M-Bus container

Det trådlösa M-Bustelegrammet kommer att placeras i en M-Bus container om ett eller flera av följande kriterier är uppfyllda:

- 1. C- och CI-fält är okända för produkten
- 2. Det trådlösa M-Bustelegrammet är krypterat och ingen nyckel är satt
- 3. Det trådlösa M-Bustelegrammet är krypterat och privat eller global nyckel är satt men krypteringsläget är satt till "None"
- 4. Det trådlösa M-Bustelegrammet är krypterat och fel nyckel eller fel krypteringsläge är satt
- 5. Den globala inställningen för trådat läge är satt till "Container"

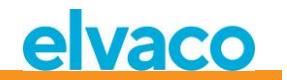

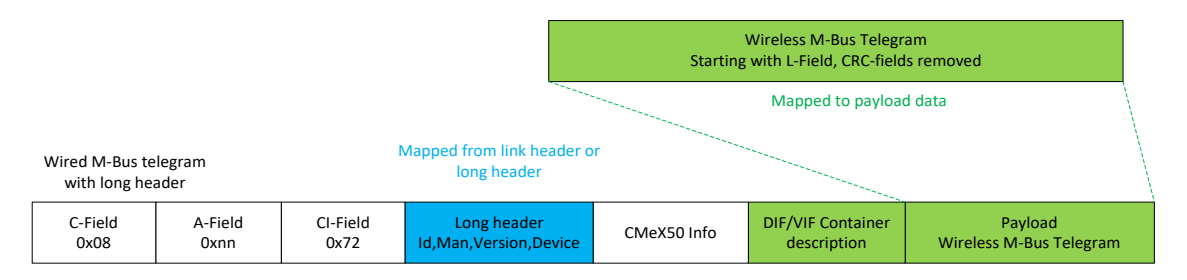

Figur 16 Datamappning för trådlöst M-Bustelegram container

Beskrivning av DIF/VIF Container identifieras av följande DIF/VIF-data:

0x0D 0xFD 0x3B 0xnn

Där Oxnn är längden på det kompletta trådlösa M-Bustelegrammet (längd på container).

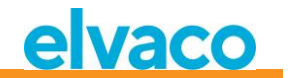

## 6.2 Trådad M-Busslavport

Produktens trådade M-Busslavgränssnitt används för att läsa data som tas emot från trådlösa M-Busslavar och även för att läsa/skriva konfiguration av CMeX50.

Det finns fyra tillgängliga portar på CMeX50: IR-gränssnitt, RS232, USB och M-Busslavport. Alla portar har samma applikationslagerfunktionalitet.

## 6.2.1 M-Busidentifikation

Produkten kan identifieras genom följande information:

- Tillverkarens namn = ELV
- Medium = 0x31 (OMS MUC)
- Generation = 01-09

Generationsfältet ändras endast (ökning med 1) om M-Busprotokollet ändras mellan versioner. Använd fältet mjukvaruversion i M-Bustelegrammet för att identifiera produktens version.

#### 6.2.2 M-Bus adresseringsläge

Produkten stöder både primär- och sekundäradressering. Fabriksinställning för sekundäradressen är serienumret för produkten. Primär- och sekundäradress kan ändras genom displayen eller standard M-Buskommando.

Anslutna trådlösa M-Busslavar adresseras genom primär- och sekundäradress. Primäradressen av den anslutna slaven kan ändras, men inte sekundäradressen som hämtas från informationen i det trådlösa M-Bustelegrammet som tas emot från mätaren.

Anslutna trådlösa M-Busslavar kan även läsas genom utökad sekundäradressering som används när flera CMeX50-produkter är kopplade till samma slinga och samma trådlösa M-Busslav existerar i fler än en CMeX50. Detta undviker att multipla sekundäradresser används på samma slinga.

## 6.2.3 M-Bus baud rate

Produkten hanterar 300, 600, 1200, 2400, 4800 och 9600bit/s och stöder ej autodetektering av baud rate. Baud rate kan ändras genom standard M-Buskommando. Fabriksinställningen för baud rate är 2400 bit/s.

## 6.2.4 M-Bus break

M-Busmaster breaksignaler hanteras enligt M-Busstandarden och pågående sändning från produkten till M-Busmastern avbryts omedelbart.

## 6.2.5 Kollisionshantering

CMeX50 kommer att generera break- och garbage-data och skicka till den frågande M-Busmastern vid kollision mellan virtualiserade slavar och/eller CMeX50. På detta sätt kommer installerade M-Busslavar att uppföra sig som en normal trådad M-Businstallation.

## 6.2.6 Hantering av FCB-bit (multi-telegram)

Produkten stöder multitelegramläge, eller FCB-bit eller FCB-bittogglande. Genom toggling av FCB-bit med FCV-bit set, kommer CMeX50 att svara med följande information:

Telegram 1: Konfiguration och status av CMeX50

Telegram 2..n: Information och status av anslutna trådlösa M-Busslavar

## 6.2.7 Valbart informationsfält i CMeX50

Det valbara informationsfältet är inkluderat innan den faktiska payload-datan tas emot från den trådlösa M-Busslaven. Denna data används för att ge mer information om det mottagna telegrammet. Den valbara informationen som inkluderas beror på det konfigurerade DIF/VIF-läget.

| DIF/VIF-läge      | Beskrivning                                                                                                    |
|-------------------|----------------------------------------------------------------------------------------------------|
| Auto-adress       | Om det trådlösa M-Bustelegrammet skickas i en container på det trådade M-<br>Busgränssnittet kommer den aktuella sekundäradressen för CMeX50<br>inkluderas. |
|                   | Om det trådlösa M-Bustelegrammet inte skickas i en container kommer den aktuella sekundäradressen för CMeX50 inte att inkluderas.                           |
| Adress            | Den aktuella sekundäradressen för CMeX50 kommer att inkluderas.                                                                                             |
| Adress, Tid       | Den aktuella sekundäradressen för CMeX50 och åldern på det mottagna<br>trådlösa M-Bustelegrammet kommer att inkluderas.                                     |
| Adress, Tid, RSSI | Den aktuella sekundäradressen för CMeX50, åldern och RSSI på det mottagna<br>trådlösa M-Bustelegrammet kommer att inkluderas.                               |

Tabell 10 DIF/VIF-lägen

| CMeX50 Info | Beskrivning                                                                          |
|-------------|--------------------------------------------------------------------------------------|
| Adress      | DIF = 0x0C (8 siffror BCD)                                                           |
|             | VIF = 0x78 (Fabrikationsnummer)                                                      |
|             | Data = 0xnnnnnnn                                                                     |
|             |                                                                                      |
|             | Där nnnnnnn är den aktuella sekundäradressen i packad BCD från CMeX50-<br>produkten. |
| Tid         | DIF = 0x02 (16-bitars heltalsvärde)                                                  |
|             | VIF = 0x75 (Varaktighet i verkligheten)                                              |
|             | Data = 0xnnnn                                                                        |
|             |                                                                                      |
|             | Där nnnn är 16-bitars osignerad ålder i minuter på det mottagna telegrammet.         |
| RSSI        | DIF = 0x01 (8-bitars heltalsvärde)                                                   |
|             | VIF = 0xFD (RSSI)                                                                    |
|             | VIFE = 0x71 (RSSI)                                                                   |
|             | Data = 0xnn                                                                          |
|             |                                                                                      |
|             | Dar nn ar 8-bitars signerad RSSI beraknad enligt foljande monster:                   |
|             | Resulterande område: -1286dbm                                                        |
|             | 0xnn i området 162:                                                                  |
|             | 2 x 0xnn-130 = Faktisk RSSI                                                          |
|             |                                                                                      |
|             | 0xnn = 0 (Ingen RSSI)                                                                |
|             | 0xnn = 1 (-128dBm)                                                                   |
|             | 0xnn = 63 (> -6dBm)                                                                  |

Tabell 11 CMeX50 info data beskrivning och kodning

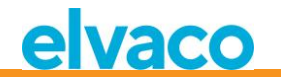

#### 6.2.8 Utökad sekundäradressering

Den utökade adresseringen är användbar när flera CMeX50 är kopplade till samma trådade M-Busmaster och en eller flera trådlösa M-Busslavar är installerade i flera CMeX50. När utökad adressering används är det möjligt att adressera en specifik trådlös M-Busslav på en specifik CMeX50. Utan denna möjlighet, vid vanlig sekundäradressering, skulle det uppstå kollisioner mellan CMeX50-produkter som innehåller samma trådlösa M-Busslav.

Den utökade sekundäradresseringen används som en vanlig sekundäradress med inkluderad information om sekundäradressen för CMeX50.

#### Figur 17 visar selekteringstelegram för en vanlig sekundäradress.

| Start | L-Field | L-Field | Start | C-Field | A-Field | CI-Field | ID      | Man     | Gen    | Dev    | CS     | Stop |
|-------|---------|---------|-------|---------|---------|----------|---------|---------|--------|--------|--------|------|
| 0x68  | 0x0B    | 0x0B    | 0x68  | 0x53    | 0xFD    | 0x52     | 4 bytes | 2 bytes | 1 byte | 1 byte | 1 byte | 0x16 |

Figur 17 Sekundärt selekteringstelegram

Figur 18 visar selekteringstelegram för en utökad sekundäradress. FAB-fältet är den 4-bitars BCD-kodade sekundäradressen för CMeX50 att selektera slav från. Sekundäradressen för CMeX50 är som standard satt till produktens serienummer.

| Start | L-Field | L-Field | Start | C-Field | A-Field | CI-Field | ID      | Man     | Gen    | Dev    | DIF  | VIF  | FAB     | CS     | Stop |
|-------|---------|---------|-------|---------|---------|----------|---------|---------|--------|--------|------|------|---------|--------|------|
| 0x68  | 0x11    | 0x11    | 0x68  | 0x53    | 0xFD    | 0x52     | 4 bytes | 2 bytes | 1 byte | 1 byte | 0x0C | 0x78 | 4 bytes | 1 byte | 0x16 |

Figur 18 Utökat sekundärt selekteringstelegram

#### 6.2.8.1 Sökprocedur för utökad sekundäradressering

Sökproceduren för en utökad sekundärsökning kan se ut enligt följande:

- 1. Genomför en vanlig sekundärsökning med Dev (Enhetstyp eller medium) satt till enhetstyp för CMeX50 (0x31). Fyll Man- (Tillverkare) och Gen- (Generation) fälten med jokertecken.
- 2. När alla CMeX50-enheter har hittats, ska en utökad sekundärsökning genomföras för varje hittad CMeX50. Fyll FAB (Fabrikationsnummer) med sekundäradressen för CMeX50 som hittats i steg 1.

Genom att utföra dessa steg kommer kollisioner på samma trådlösa M-Busslav som är installerad i flera CMeX50-produkter att undvikas.

Genom att använda den mottagna informationen om ålder och RSSI kan ett filter för vilken slav som ska användas på vilken CMeX50 erhållas för att optimera avläsningstiden.

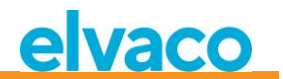

## 6.3 M-Buskommandon

## 6.3.1 Initiera slav (SND\_NKE)

#### 6.3.1.1 Master till slav

| Byte index | Data | Förklaring          |
|------------|------|---------------------|
| 0          | 0x10 | Starttecken         |
| 1          | 0x40 | C-Fält = SND_NKE    |
| 2          | 0xnn | A-Fält = Slavadress |
| 3          | 0xnn | Checksumma          |
| 4          | 0x16 | Stopptecken         |

#### 6.3.1.2 Slav till master

| Byte index | Data | Förklaring |
|------------|------|------------|
| 0          | 0xe5 | Kvittering |

#### 6.3.2 Fråga användardata (REQ\_UD2)

Fråga användardata från produkten eller virtualiserade M-Busslaven och vänta på svar från slaven.

#### 6.3.2.1 Master till slav

| Byte index | Data                      | Förklaring          |
|------------|---------------------------|---------------------|
| 0          | 0x10                      | Starttecken         |
| 1          | 0x4b   0x5b   0x6b   0x7b | C-Fält = REQ_UD2    |
| 2          | 0xnn                      | A-Fält = Slavadress |
| 3          | 0xnn                      | Checksumma          |
| 4          | 0x16                      | Stopptecken         |

#### 6.3.2.2 Slav till master (CMeX50-produkten adresseras) – Telegram 1

Det första telegrammet från CMeX50 innehåller produktens information och konfiguration.

Värden som är längre än en byte sänds alltid med minst signifikant byte (LSByte) först. Detta gäller även textsträngar som sänds "baklänges". Enda undantaget är krypteringsnycklar som sänds i samma ordning som de skrivs och visas på LCD-skärmen.

Värden formaterade som "packad BCD" sänds också med LSByte först men MSNibble (bit 7..4) innehåller den mest signifikanta av de två siffror som finns i varje byte.

Om inte annat anges är alla numeriska värden utan tecken d.v.s. positiva (unsigned).

| Byte index | Data | Förklaring    |
|------------|------|---------------|
| 0          | 0x68 | Starttecken 1 |
| 1          | 0xnn | L-fält 1      |

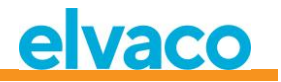

| 2     | 0xnn                                                                                  | L-fält 2 = L-fält 1                                                                                                    |
|-------|---------------------------------------------------------------------------------------|----------------------------------------------------------------------------------------------------|
| 3     | 0x68                                                                                  | Starttecken 2                                                                                                    |
| 4     | 0x08                                                                                  | C-fält = RSP-UD                                                                                                    |
| 5     | 0xnn                                                                                  | A-fält = CMeX50 primäradress                                                                                                    |
| 6     | 0x72                                                                                  | CI-fält = 12-byte header följer                                                                                                    |
| 7-10  | 0xnn 0xnn 0xnn 0xnn                                                                   | ID-fält = CMeX50 sekundäradress, packad BCD                                                                                                    |
| 11-12 | 0x96 0x15                                                                             | MFR-fält = 0x1596 = "ELV"                                                                                                    |
| 13    | 0xnn                                                                                  | VER-fält, 0x010x09                                                                                                    |
| 14    | 0x31                                                                                  | DEV-fält = 0x31 = "OMS MUC"                                                                                                    |
| 15    | 0xnn                                                                                  | ACC-fält, löpande räknare 0.000xFF, 0x00                                                                                                    |
| 16    | 0x00                                                                                  | STATUS-fält, alltid 0x00 i detta telegram                                                                                                    |
| 17-18 | 0x00 0x00                                                                             | SIGNATURE-fält, alltid 0x0000 i detta telegram                                                                                                    |
| 19-24 | 0x0C 0x78 0xnn 0xnn 0xnn<br>0xnn                                                      | CMeX50 serienummer, 8 siffror packad BCD                                                                                                    |
| 25-33 | 0x0D 0xFD 0x0F 0x05<br>0xnn 0xnn 0xnn 0xnn 0xnn                                       | CMeX50 programvaruversion, 5 tecken ASCII-text.<br>Exempel: 0x35 0x2E 0x36 0x2E 0x31 i<br>sändningsordning är "1.6.5" som betyder<br>Major/Jersion=1. Minor/Jersion=6. Patchlevel=5. |
| 34-56 | 0x0D 0x7C 0x03 0x79 0x65<br>0x6B<br>0x10 0xnn 0xnn 0xnn 0xnn<br>0xnn<br>0xnn 0xnn 0xn | Global AES128 nyckel för dekryptering av telegram<br>(0x79 0x65 0x6B = 'key' baklänges)                                                                                              |
| 57-63 | 0x01 0x7C 0x03 0x6F 0x6D<br>0x77<br>0xnn                                              | Oxnn = Trådlöst M-Bus-läge:<br>0x00 = S1<br>0x02 = T1<br>0x04 = C1, T1<br>(0x6F 0x6D 0x77 = 'wmo' baklänges, wireless<br>mode)                                                       |
| 64-70 | 0x01 0x7C 0x03 0x65 0x73<br>0x77<br>0x00                                              | Detta datafält används inte längre men skickas<br>fortfarande med av kompatibilitetsskäl.<br>(0x65 0x73 0x77 = 'wse' baklänges, wireless<br>sensitivity)                             |
| 71-78 | 0x02 0x7C 0x03 0x74 0x69<br>0x77 0xnn 0xnn                                            | Installationstid, 0xnnnn minuter.<br>Tillåtet område 09999 minuter.<br>(0x74 0x69 0x77 = 'wit' baklänges, wireless<br>installation time)                                             |
| 79-86 | 0x02 0x7C 0x03 0x73 0x69<br>0x77 0xnn 0xnn                                            | Återstående installationstid, 0xnnnn minuter.<br>(0x73 0x69 0x77 = 'wis' baklänges, wireless<br>installation <i>something</i> )                                                      |
| 87-93 | 0x01 0x7C 0x03 0x6D 0x69<br>0x77 0xnn                                                 | 0xnn = Trådlöst installationsläge:<br>0x00 = Endast SND-IR-telegram kan installera<br>mätare.<br>0x01 = Alla giltiga telegramtyper kan installera                                    |

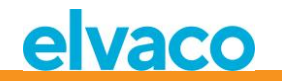

|         |                                                      | mätare.                                                                                                    |
|---------|------------------------------------------------------|----------------------------------------------------------------------------------------------------|
|         |                                                      | (0x6D 0x69 0x77 = 'wim', wireless installation mode)                                                                                                    |
| 94-101  | 0x02 0x7C 0x03 0x65 0x67<br>0x61 0xnn 0xnn           | Oxnnnn = Åldersgräns för trådlösa telegram i<br>minuter. Tillåtet område O9999 minuter.<br>En virtuell M-Bus-slav kommer att sluta svara på<br>tråd-M-Bus om det senast sparade telegrammet<br>från motsvarande trådlös slav är äldre än detta<br>värde.                                                                                                    |
| 102-111 |                                                      | 0x05 0x07 0x01 = age bakianges)<br>0xnnnn = Installationsfilter för tillverkarkod:                                                                                                    |
| 102-111 | 0x04 0x7C 0x03 0x66 0x69<br>0x77 0xnn 0xnn 0xgg 0xgg | 0xFFFF = Filtret är avstängt. Mätare från alla<br>tillverkare kan installeras.<br>Annat värde än 0xFFFF = Endast mätare med den<br>angivna tillverkarkoden kan installeras.                                                                                                    |
|         |                                                      | Oxgggg = Installationsfilter för DEV (mätartyp):<br>OxFFFF = Filtret är avstängt. Alla mätartyper kan<br>installeras.<br>Ox00000x00FF = Endast angiven mätartyp kan<br>installeras (DEV = 0x000xFF).                                                                                                    |
|         |                                                      | (0x66 0x69 0x77 = 'wif' baklänges, wireless installation filter)                                                                                                    |
| 112-118 | 0x01 0x7C 0x03 0x69 0x63<br>0x77 0xnn                | 0xnn = Inställning för kontinuerlig installation:<br>0x00 = Endast tidsbegränsad installation<br>0x01 = Kontinuerlig installation är aktiverad<br>( 0x69 0x63 0x77 = 'wci' baklänges, wireless<br>continues installation)                                                                                                    |
| 119-125 | 0x01 0x7C 0x03 0x6F 0x6D<br>0x74 0xnn                | Oxnn = Packningsmetod för telegram:Ox00 = Automatisk, trådlösa telegram packas omför att simulera virtuella tråd-M-Bus-slavar om detär möjligt. Vid dekrypteringsfel, trådlösa telegramutan header, okänd CI-kod m.m. kommertelegrammet automatiskt att placeras orört i endatacontainer.Ox01 = Alla trådlösa telegram placeras orörda i endatacontainer.(0x6F 0x6D 0x74 = 'tmo' baklänges, tråd-mode (!)) |
| 126-132 | 0x01 0x7C 0x03 0x66 0x64<br>0x74 0xnn                | Oxnn = DIF/VIF-läge:<br>Ox00 = Auto<br>Ox01 = Serienummer<br>Ox02 = Serienummer, ålder<br>Ox03 = Serienummer, ålder, RSSI (signalstyrka)                                                                                                    |
|         |                                                      | Se avsnitt 6.1.4, 6.1.7 för mer information.                                                                                                    |
|         |                                                      | (0x66 0x64 0x74 = 'tdf' baklänges, !?)                                                                                                    |

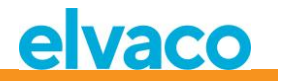

| 133-139 | 0x01 0x7C 0x03 0x64 0x63<br>0x6C 0xnn                | 0xnn = LCD-kontrast, offset från<br>standardinställningen, 8-bitars värde med tecken.<br>Tillåtet område -10 (ljusast) till +10 (mörkast).<br>(0x64 0x63 0x6C = 'lcd' baklänges)                                                                                                    |
|---------|------------------------------------------------------|----------------------------------------------------------------------------------------------------|
| 140-146 | 0x01 0x7C 0x03 0x6E 0x61<br>0x6C 0xnn                | 0xnn = Kod för språk på LCD-meny:<br>0x00 = Engelska<br>0x01 = Svenska<br>0x02 = Tyska<br>(0x6E 0x61 0x6C = 'lan' baklänges)                                                                                                    |
| 147-153 | 0x01 0x7C 0x03 0x65 0x6C<br>0x73 0xnn                | 0xnn = Tid från senaste tangentaktivitet till att<br>CMeX50 går till viloläge. Giltigt intervall 0x000xFF<br>(0255) minuter.<br>(0x65 0x6C 0x73 = 'sle' baklänges, sleep)                                                                                                    |
| 154-158 | 0x0A 0xFD 0x16 0xnn 0xnn                             | Oxnnnn = Lösenord för inloggning till LCD-meny,<br>fyra siffror, packad BCD.                                                                                                    |
| 159-165 | 0x04 0xFD 0x0B 0xnn 0xnn<br>0xnn 0xnn                | Oxnnnnnnn = Tagg för användarkonfiguration, 32-<br>bitars binärtal. Detta värde kan skrivas till CMeX50<br>för att indikera ett specifikt konfigurations-ID.<br>Värdet nollställs då vissa ändringar görs på LCD-<br>menyn.                                                                                                    |
| 166-173 | 0x02 0x7C 0x03 0x61 0x66<br>0x77 0xnn 0xnn           | Oxnnnn = Finjustering av radiofrekvensen i steg om<br>38,147 Hz. 16-bitars värde med tecken. Exempel:<br>0x0000 = Ingen justering<br>0x0069 = +105 som ger +105*38,147Hz = +4kHz<br>0xFF07 = -249 som ger -249*38,147Hz = -9,5kHz<br>(0x61 0x66 0x77 = 'wfa' baklänges, wireless<br>frequency adjustment)                                                                                                    |
| 174-180 | 0x01 0x7C 0x03 0x66 0x69<br>0x61 0xnn                | 0xnn = FIFO-läge för automatisk installation:<br>0x00 = FIFO-läget av. Installation av nya mätare<br>upphör då mätarlistan blir full (800 mätare).<br>0x01 = FIFO-läget är på. Om CMeX50 är i<br>kontinuerligt installationsläge och ett telegram från<br>en ny mätare tas emot då mätarlistan är full så<br>kommer den mätare som har det äldsta lagrade<br>telegrammet att raderas från mätarlistan och den<br>nya mätaren installeras i dess ställe.<br>(0x66 0x69 0x61 = 'aif' baklänges, autoinstall fifo) |
| 181-190 | 0x04 0x7C 0x03 0x63 0x72<br>0x72 0xnn 0xnn 0xnn 0xnn | Oxnnnnnnn = Antal gånger radion startats om på<br>grund av att inga giltiga telegram mottagits inom<br>30 minuter. 32-bitars binärt tal.<br>(0x63 0x72 0x72 = 'rrc' baklänges, radio restart<br>counter)                                                                                                    |
| 191-197 | 0x01 0x7C 0x03 0x61 0x74<br>0x73 0xnn                | Oxnn = Inställning för STATUS-byte i telegram från<br>virtualiserade mätare:<br>Ox00 = STATUS är alltid Ox00<br>Ox01 = STATUS kopieras från motsvarande trådlösa<br>mätares STATUS-byte om sådan finns (förutsätter                                                                                                    |

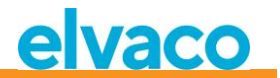

|         |                                       | att det trådlösa telegrammet har lång eller kort<br>applikations-header) annars sätts den til 0x00<br>(0x61 0x74 0x73 = 'sta' baklänges, status)                                                                                                    |
|---------|---------------------------------------|----------------------------------------------------------------------------------------------------|
| 198-204 | 0x01 0x7C 0x03 0x6D 0x61<br>0x63 0xnn | Oxnn = Adresseringssätt för CMex50:<br>Ox00 = Vald primäradress, sekundäradress och fasta<br>primäradressen 251.<br>Ox01 = Endast den fasta primäradressen 251.<br>(0x6D 0x61 0x63 = 'cam' baklänges, collector<br>access mode)                                                                          |
| 205-211 | 0x01 0x7C 0x03 0x6D 0x61<br>0x6D 0xnn | Oxnn = Adresseringssätt för virtualiserade mätare:<br>Ox00 = Primäradress, sekundäradress och utökad<br>sekundäradress (med CMeX50 "fabrication<br>number").<br>Ox01 = Endast utökad sekundäradress (med<br>CMeX50 "fabrication number").<br>(Ox6D 0x61 0x6D = 'mam' baklänges(!), meter<br>access mode) |
| 212-218 | 0x01 0x7C 0x03 0x66 0x63<br>0x69 0xnn | Oxnn = Åtgärd vid mottagning av telegram med CI =<br>0x79 eller 0x69:<br>0x00 = Ignorera telegrammet.<br>0x01 = Placera telegrammet i en datacontainer.<br>(0x66 0x63 0x69 = 'icf' baklänges, ignore c flag)                                                                                             |
| 219     | 0xnn                                  | Oxnn = sluttecken på första telegrammet från<br>CMeX50:<br>OxOF = Telegrammet är slut (inga mätare är<br>installerade)<br>Ox1F = Telegrammet fortsätter med<br>mätarinformation. Toggla FCB-biten för att hämta<br>nästa telegramdel.                                                                    |

## 6.3.2.3 Slav till master (CMeX50-produkten adresseras) – Telegram 2..n

Det andra och möjligen ytterligare telegram, beroende på antalet anslutna trådlösa M-Busslavar, innehåller information om de installerade trådlösa M-Busslavarna.

| Byte index | Data      | Förklaring                                |
|------------|-----------|-------------------------------------------|
| 0          | 0x68      | Starttecken 1                             |
| 1          | 0xnn      | L-Fält 1                                  |
| 2          | 0xnn      | L-Fält 2                                  |
| 3          | 0x68      | Starttecken 2                             |
| 4          | 0x08      | RSP_UD                                    |
| 5          | 0xnn      | A-Fält = Primäradress för CMeX50          |
| 6          | 0x72      | Variabelt datasvar, läge 1 = LSByte först |
| 7-10       | 0xnnnnnnn | Sekundäradress för CMeX50                 |
| 11-12      | 0x9615    | Tillverkaridentitet "ELV"                 |
| 13         | 0xnn      | Generationsfält mellan 01 och 09          |

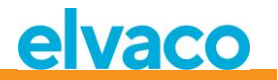

| 14    | 0x31           | Produkttyp/medium = OMS MUC                                                        |
|-------|----------------|------------------------------------------------------------------------------------|
| 15    | 0xnn           | Telegramräknare                                                                    |
| 16    | 0xnn           | Statustecken<br>0x00 = Ok (inget fel)                                              |
| 17-18 | 0x0000         | Signatur, 16-bitar binär                                                           |
| 19-58 | [SLAVE INFO 1] | Trådlös M-Busslav 1<br>Se 6.3.2.3.1 för mer information om [SLAVE INFO<br>1]       |
| 59-98 | [SLAVE INFO 2] | Trådlös M-Busslav 2<br>Se 6.3.2.3.1 for more information of [SLAVE INFO<br>2]      |
| 99-   | [SLAVE INFO n] | Wireless M-Bus slave n<br>See 6.3.2.3.1 för mer information om [SLAVE INFO<br>n]   |
| -     | 0x0F or 0x1F   | Slut på telegram<br>Mer data tillgänglig: 0x1F<br>Ingen mer data tillgänglig: 0x0F |
| -     | 0xnn           | Checksumma                                                                         |
| -     | 0x16           | Stopptecken                                                                        |

# 6.3.2.3.1 Förklaring av trådlös slavinformation

| DIF<br>0x0D | VIF<br>0x7C | LVAR<br>0x08 | Meter<br>ID<br>4 bytes | Meter<br>MFR<br>2 bytes | Meter<br>VER<br>1 byte | Meter<br>DEV<br>1 byte | LVAR<br>0x22 | Meter<br>Key 16<br>bytes | Meter<br>RF-Mode<br>1 byte | Meter<br>PrimA<br>1 byte |  |
|-------------|-------------|--------------|------------------------|-------------------------|------------------------|------------------------|--------------|--------------------------|----------------------------|--------------------------|--|
|-------------|-------------|--------------|------------------------|-------------------------|------------------------|------------------------|--------------|--------------------------|----------------------------|--------------------------|--|

|  | Dummy<br>1 byte | Tgm<br>status<br>1 byte | Tgm age<br>2 bytes | Tgm RSSI<br>1 byte | Wired<br>mode<br>1 byte | Encrypt<br>method<br>1 byte | Dummy<br>byte<br>0xFF | R-A<br>ID<br>4 bytes | R-A<br>MFR<br>2 bytes | R-A<br>VER<br>1 byte | R-A<br>DEV<br>1 byte |
|--|-----------------|-------------------------|--------------------|--------------------|-------------------------|-----------------------------|-----------------------|----------------------|-----------------------|----------------------|----------------------|
|--|-----------------|-------------------------|--------------------|--------------------|-------------------------|-----------------------------|-----------------------|----------------------|-----------------------|----------------------|----------------------|

Figur 19 M-Busslavinformation

| Namn             | Beskrivning                                                                              |
|------------------|------------------------------------------------------------------------------------------|
| Meter ID         | Identifikation trådlös M-Busmätare                                                       |
| Meter MFR        | Tillverkarkod trådlös M-Busmätare                                                        |
| Meter VER        | Version (generation) trådlös M-Busmätare                                                 |
| Meter Dev        | Enhetstyp (medium) trådlös M-Busmätare                                                   |
| Meter Key        | AES128 krypteringsnyckel används för denna mätare (om inte CMeX50 global nyckel används) |
| Meter RF<br>mode | RF-läge trådlös M-Busmätare (S1, T1, C1)                                                 |
| Meter PrimA      | Virtuell primäradress för denna mätare på CMeX50 trådat M-Busgränssnitt                  |

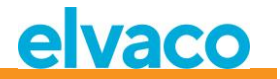

| Dummy      | 0x00, eftersom ingen Meter key src, (nyckeln väljs automatiskt från global/egen), så<br>sänds en dummy-byte här. |
|------------|----------------------------------------------------------------------------------------------------|
| Tgm status | Status av senast mottagna telegram från denna mätare:                                                            |
|            | 0x00 = Inget telegram mottaget än                                                                                |
|            | 0x01 = Sista telegrammet var okrypterat                                                                          |
|            | 0x02 = Sista telegrammet hade ett okänt CI-fält                                                                  |
|            | 0x03 = Sista telegrammet var omodifierat och satt i container                                                    |
|            | 0x04 = Dekryptering av sista telegrammet misslyckades                                                            |
|            | 0x05 = Sista telegrammet dekrypterades framgångsrikt                                                             |
| Tgm age    | Ålder i minuter på senast mottaget telegram från denna mätare                                                    |
| Tgm RSSI   | RSSI för senast mottaget telegram från denna mätare                                                              |
| Wired mode | Inställning trådat M-Busläge för denna mätare:                                                                   |
|            | 0x00 = Auto (satt i container bara om nödvändigt, till exempel om CI är okänt etc.)                              |
|            | 0x01 = Sätt alltid telegrammet i container                                                                       |
| Encrypt    | Krypteringsmetod för mottaget telegram:                                                                          |
| method     | Om applikationslagerkryptering: MMMM fält för konfigurationsord                                                  |
|            | Om utökad länklagerkryptering: ENC delfält av SN-fält                                                            |
| R-A ID     | Radioadapter ID (ignorera om mätaradress = radioadress)                                                          |
| R-A MFR    | Tillverkarkod radioadapter (ignorera om mätaradress = radioadress)                                               |
| R-A VER    | Version (generation) radioadapter (ignorera om mätaradress = radioadress)                                        |
| R-A DEV    | Enhetstyp (medium) radioadapter (ignorera om mätaradress = radioadress)                                          |

Figur 20 Beskrivning av informationsfält för M-Busslav

## 6.3.2.4 Slav till master (virtualiserad M-Busslav adresseras) – Telegram 1 och 2

## 6.3.2.4.1 Virtualiserad M-Busslavdata utan kapsling i en container

| Byte index | Data      | Förklaring                                                       |
|------------|-----------|------------------------------------------------------------------|
| 0          | 0x68      | Starttecken 1                                                    |
| 1          | 0xnn      | L-Fält 1                                                         |
| 2          | 0xnn      | L-Fält 2                                                         |
| 3          | 0x68      | Starttecken 2                                                    |
| 4          | 0x08      | RSP_UD                                                           |
| 5          | 0xnn      | A-Fält = Primäradress för virtualiserad M-Busslav                |
| 6          | 0x72      | Variabelt datasvar, läge 1 = LSByte först                        |
| 7-10       | Oxnnnnnnn | Sekundäradress för virtualiserad M-Busslav                       |
| 11-12      | Oxnnnn    | Tillverkar-id för virtualiserad M-Busslav                        |
| 13         | 0xnn      | Generationsfält för virtualiserad M-Busslav                      |
| 14         | 0xnn      | Produkttyp/medium för virtualiserad M-Busslav                    |
| 15         | 0xnn      | Telegramräknare för virtualiserad M-Busslav                      |
| 16         | Oxnn      | Statustecken för virtualiserad M-Busslav<br>0x00 = Ok (inga fel) |

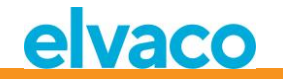

| 17-18                                                                          | 0x0000          | Signatur, 16-bit binär                                                             |  |
|--------------------------------------------------------------------------------|-----------------|------------------------------------------------------------------------------------|--|
| Valbar CMeX50-information beroende på DIF/VIF-läge, se avsnitt 6.1.4 och 6.2.7 |                 |                                                                                    |  |
| 19N                                                                            |                 | Payload-data för trådlös M-Busslav                                                 |  |
| N+1                                                                            | 0x0F eller 0x1F | Slut på telegram<br>Mer data tillgänglig: 0x1F<br>Ingen mer data tillgänglig: 0x0F |  |
| N+2                                                                            | 0xnn            | Checksumma                                                                         |  |
| N+3                                                                            | 0x16            | Stopptecken                                                                        |  |

#### 6.3.2.4.2

# Virtualiserad M-Busslavdata med kapsling i en container

| Byte index    | Data                             | Förklaring                                                                              |
|---------------|----------------------------------|-----------------------------------------------------------------------------------------|
| 0             | 0x68                             | Starttecken 1                                                                           |
| 1             | 0xnn                             | L-Fält 1                                                                                |
| 2             | 0xnn                             | L-Fält 2                                                                                |
| 3             | 0x68                             | Starttecken 2                                                                           |
| 4             | 0x08                             | RSP_UD                                                                                  |
| 5             | 0xnn                             | A-Fält = Primäradress för virtualiserad M-Busslav                                       |
| 6             | 0x72                             | Variabelt datasvar, läge 1 = LSByte först                                               |
| 7-10          | Oxnnnnnnn                        | Sekundäradress för virtualiserad M-Busslav                                              |
| 11-12         | 0xnnnn                           | Tillverkar-id för virtualiserad M-Busslav                                               |
| 13            | 0xnn                             | Generationsfält för virtualiserad M-Busslav                                             |
| 14            | 0xnn                             | Produkttyp/medium för virtualiserad M-Busslav                                           |
| 15            | 0xnn                             | Telegramräknare för virtualiserad M-Busslav                                             |
| 16            | 0xnn                             | Statustecken för virtualiserad M-Busslav<br>0x00 = Ok (inga fel)                        |
| 17-18         | 0x0000                           | Signatur, 16-bit binär                                                                  |
| Valbar CMeX50 | -information beroende på DIF/VIF | -läge, se avsnitt 6.1.4 och 6.2.7                                                       |
| 19            | 0x0d                             | DIF Variabel datalängd                                                                  |
| 20            | 0xfd                             | VIF Extension tabell FD                                                                 |
| 21            | 0x3b                             | VIFE Trådlös M-Bus container                                                            |
| 22            | 0xnn                             | Längd på container                                                                      |
| 23N           |                                  | Komplett telegram för trådlös M-Busslav.<br>Startar med L-Fält. CRC-fält är utelämnade. |
| N+1           | 0x0F or 0x1F                     | Slut på telegram.<br>Mer data tillgänglig: 0x1F<br>Ingen mer data tillgänglig: 0x0F     |
| N+2           | 0xnn                             | Checksumma                                                                              |
| N+3           | 0x16                             | Stopptecken                                                                             |

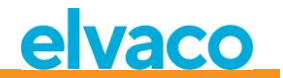

# 6.3.3 Välj typ av STATUS-byte i telegram från virtualiserad slav på trådad M-Bus

## 6.3.3.1 Master till slav

| Byte index | Data                                                                                         | Förklaring                                                                                                    |
|------------|----------------------------------------------------------------------------------------------|----------------------------------------------------------------------------------------------------|
| 0          | 0x68                                                                                         | Starttecken 1                                                                                                    |
| 1          | Oxnn                                                                                         | L-fält 1                                                                                                    |
| 2          | 0xnn                                                                                         | L-fält 2                                                                                                    |
| 3          | 0x68                                                                                         | Starttecken 2                                                                                                    |
| 4          | 0x43   0x53   0x63   0x73                                                                    | C-fält = SND-UD                                                                                                    |
| 5          | 0xnn                                                                                         | A-fält = primäradress, t.ex. 0xFB = 251                                                                                                    |
| 6          | 0x51                                                                                         | CI-fält = Master till slav datasändning                                                                                                    |
| 7-13 (14)  | 0x01 0x7C 0x03 0x61 0x74<br>0x73 0xnn<br>ELLER<br>0x01 0xFC 0x03 0x61 0x74<br>0x73 0x00 0xnn | Oxnn = Inställning för STATUS-byte i telegram från<br>virtualiserade mätare:<br>Ox00 = STATUS är alltid Ox00<br>Ox01 = STATUS kopieras från motsvarande trådlösa<br>mätares STATUS-byte om sådan finns (förutsätter<br>att det trådlösa telegrammet har lång eller kort<br>applikations-header) annars sätts den till Ox00<br>(Ox61 0x74 0x73 = 'sta' baklänges) |
| 14 (15)    | 0xnn                                                                                         | Checksumma                                                                                                    |
| 15 (16)    | 0x16                                                                                         | Stopptecken                                                                                                    |

#### 6.3.3.2 Slav till master

| Byte index | Data | Förklaring |
|------------|------|------------|
| 0          | 0xE5 | Kvittering |

# 6.3.4 Välj adresseringsmetod för produkten (CMeX50) på trådad M-bus

## 6.3.4.1 Master till slav

| Byte index | Data                      | Förklaring                              |
|------------|---------------------------|-----------------------------------------|
| 0          | 0x68                      | Starttecken 1                           |
| 1          | 0xnn                      | L-fält 1                                |
| 2          | 0xnn                      | L-fält 2                                |
| 3          | 0x68                      | Starttecken 2                           |
| 4          | 0x43   0x53   0x63   0x73 | C-fält = SND-UD                         |
| 5          | 0xnn                      | A-fält = primäradress, t.ex. 0xFB = 251 |
| 6          | 0x51                      | CI-fält = Master till slav datasändning |

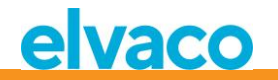

| 7-13 (14) | 0x01 0x7C 0x03 0x6D 0x61<br>0x63 0xnn               | 0xnn = Adresseringssätt för CMex50:                                       |
|-----------|-----------------------------------------------------|---------------------------------------------------------------------------|
|           | ELLER<br>0x01 0xFC 0x03 0x6D 0x61<br>0x63 0x00 0xnn | 0x00 = Vald primäradress, sekundäradress och fasta<br>primäradressen 251. |
|           |                                                     | 0x01 = Endast den fasta primäradressen 251.                               |
|           |                                                     | (0x6D 0x61 0x63 = 'cam' baklänges)                                        |
| 14 (15)   | 0xnn                                                | Checksumma                                                                |
| 15 (16)   | 0x16                                                | Stopptecken                                                               |

## 6.3.4.2 Slav till master

| Byte index | Data | Förklaring |
|------------|------|------------|
| 0          | 0xE5 | Kvittering |

## 6.3.5 Välj adresseringsmetod för virtualiserad mätare på trådad M-Bus

## 6.3.5.1 Master till slav

| Byte index | Data                                                                                         | Förklaring                                                                                                    |
|------------|----------------------------------------------------------------------------------------------|----------------------------------------------------------------------------------------------------|
| 0          | 0x68                                                                                         | Starttecken 1                                                                                                    |
| 1          | 0xnn                                                                                         | L-fält 1                                                                                                    |
| 2          | 0xnn                                                                                         | L-fält 2                                                                                                    |
| 3          | 0x68                                                                                         | Starttecken 2                                                                                                    |
| 4          | 0x43   0x53   0x63   0x73                                                                    | C-fält = SND-UD                                                                                                    |
| 5          | 0xnn                                                                                         | A-fält = primäradress, t.ex. 0xFB = 251                                                                                                    |
| 6          | 0x51                                                                                         | CI-fält = Master till slav datasändning                                                                                                    |
| 7-13 (14)  | 0x01 0x7C 0x03 0x6D 0x61<br>0x6D 0xnn<br>ELLER<br>0x01 0xFC 0x03 0x6D 0x61<br>0x6D 0x00 0xnn | <ul> <li>0xnn = Adresseringssätt för virtualiserade mätare:</li> <li>0x00 = Primäradress, sekundäradress och utökad sekundäradress (med CMeX50 "fabrication number").</li> <li>0x01 = Endast utökad sekundäradress (med CMeX50 "fabrication number").</li> <li>(0x6D 0x61 0x6D = 'mam')</li> </ul> |
| 14 (15)    | 0xnn                                                                                         | Checksumma                                                                                                    |
| 15 (16)    | 0x16                                                                                         | Stopptecken                                                                                                    |

## 6.3.5.2 Slav till master

| Byte index | Data | Förklaring |
|------------|------|------------|
| 0          | 0xE5 | Kvittering |

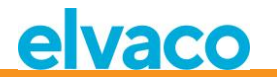

# 6.3.6 Välj installationssmetod för kontinuerlig mätarinstallation

## 6.3.6.1 Master till slav

| Byte index | Data                                                                                         | Förklaring                                                                                                    |
|------------|----------------------------------------------------------------------------------------------|----------------------------------------------------------------------------------------------------|
| 0          | 0x68                                                                                         | Starttecken 1                                                                                                    |
| 1          | Oxnn                                                                                         | L-fält 1                                                                                                    |
| 2          | Oxnn                                                                                         | L-fält 2                                                                                                    |
| 3          | 0x68                                                                                         | Starttecken 2                                                                                                    |
| 4          | 0x43   0x53   0x63   0x73                                                                    | C-fält = SND-UD                                                                                                    |
| 5          | Oxnn                                                                                         | A-fält = primäradress, t.ex. 0xFB = 251                                                                                                    |
| 6          | 0x51                                                                                         | CI-fält = Master till slav datasändning                                                                                                    |
| 7-13 (14)  | 0x01 0x7C 0x03 0x66 0x69<br>0x61 0xnn<br>ELLER<br>0x01 0xFC 0x03 0x66 0x69<br>0x61 0x00 0xnn | <ul> <li>0xnn = FIFO-läge för automatisk installation:</li> <li>0x00 = FIFO-läget av. Installation av nya mätare<br/>upphör då mätarlistan blir full (800 mätare).</li> <li>0x01 = FIFO-läget är på. Om CMeX50 är i<br/>kontinuerligt installationsläge och ett telegram från<br/>en ny mätare tas emot då mätarlistan är full så<br/>kommer den mätare som har det äldsta lagrade<br/>telegrammet att raderas från mätarlistan och den<br/>nya mätaren installeras i dess ställe.</li> <li>(0x66 0x69 0x61 = 'aif' baklänges)</li> </ul> |
| 14 (15)    | Oxnn                                                                                         | Checksumma                                                                                                    |
| 15 (16)    | 0x16                                                                                         | Stopptecken                                                                                                    |

#### 6.3.6.2 Slav till master

| Byte index | Data | Förklaring |
|------------|------|------------|
| 0          | 0xE5 | Kvittering |

## 6.3.7 Ställ in filter för mätarinstallation

## 6.3.7.1 Master till slav

| Byte index | Data                      | Förklaring      |
|------------|---------------------------|-----------------|
| 0          | 0x68                      | Starttecken 1   |
| 1          | 0xnn                      | L-fält 1        |
| 2          | 0xnn                      | L-fält 2        |
| 3          | 0x68                      | Starttecken 2   |
| 4          | 0x43   0x53   0x63   0x73 | C-fält = SND-UD |

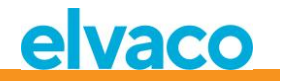

| 5         | 0xnn                                                                                                    | A-fält = primäradress, t.ex. 0xFB = 251                                                                                                    |
|-----------|----------------------------------------------------------------------------------------------------|----------------------------------------------------------------------------------------------------|
| 6         | 0x51                                                                                                    | CI-fält = Master till slav datasändning                                                                                                    |
| 7-16 (17) | 0x04 0x7C 0x03 0x66 0x69<br>0x77 0xnn 0xnn 0xgg 0xgg<br>ELLER<br>0x04 0x7C 0x03 0x66 0x69<br>0x77 0x00 0xnn 0xnn 0xgg<br>0xgg | <ul> <li>Oxnnnn = Installationsfilter för tillverkarkod:</li> <li>OxFFFF = Filtret är avstängt. Mätare från alla tillverkare kan installeras.</li> <li>Annat värde än 0xFFFF = Endast mätare med den angivna tillverkarkoden kan installeras.</li> <li>Oxgggg = Installationsfilter för DEV (mätartyp):</li> <li>OxFFFF = Filtret är avstängt. Alla mätartyper kan installeras.</li> <li>Ox00000x00FF = Endast angiven mätartyp kan installeras (DEV = 0x000xFF).</li> <li>(0x66 0x69 0x77 = 'wif' baklänges, wireless installation filter)</li> </ul> |
| 17(18)    | 0xnn                                                                                                    | Checksumma                                                                                                    |
| 18 (19)   | 0x16                                                                                                    | Stopptecken                                                                                                    |

## 6.3.7.2 Slav till master

| Byte index | Data | Förklaring |
|------------|------|------------|
| 0          | 0xE5 | Kvittering |

# 6.3.8 Starta kontinuerlig mätarinstallation

## 6.3.8.1 Master till slav

| Byte index | Data                                                                                         | Förklaring                                                                                                    |
|------------|----------------------------------------------------------------------------------------------|----------------------------------------------------------------------------------------------------|
| 0          | 0x68                                                                                         | Starttecken 1                                                                                                    |
| 1          | 0xnn                                                                                         | L-fält 1                                                                                                    |
| 2          | Oxnn                                                                                         | L-fält 2                                                                                                    |
| 3          | 0x68                                                                                         | Starttecken 2                                                                                                    |
| 4          | 0x43   0x53   0x63   0x73                                                                    | C-fält = SND-UD                                                                                                    |
| 5          | 0xnn                                                                                         | A-fält = primäradress, t.ex. 0xFB = 251                                                                                                   |
| 6          | 0x51                                                                                         | CI-fält = Master till slav datasändning                                                                                                   |
| 7-13 (14)  | 0x01 0x7C 0x03 0x69 0x63<br>0x77 0x01<br>ELLER<br>0x01 0xFC 0x03 0x69 0x63<br>0x77 0x00 0x01 | Kontinuerlig installation startas.<br>Installationen kan avbrytas med<br>kommandot "Start/stopp installationsläge", se<br><u>6.3.18</u> . |
|            |                                                                                              | (0x69 0x63 0x77 = 'wci' baklänges)                                                                                                    |

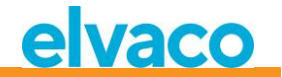

Document id:1090060 Version 5

| 14 (15) | 0xnn | Checksumma  |
|---------|------|-------------|
| 15 (16) | 0x16 | Stopptecken |

## 6.3.8.2 Slav till master

| Byte index | Data | Förklaring |
|------------|------|------------|
| 0          | 0xE5 | Kvittering |

## 6.3.9 Välj hur telegram med CI=0x79 / 0x69 skall hanteras

#### 6.3.9.1 Master till slav

| Byte index | Data                                           | Förklaring                                                            |
|------------|------------------------------------------------|-----------------------------------------------------------------------|
| 0          | 0x68                                           | Starttecken 1                                                         |
| 1          | 0xnn                                           | L-fält 1                                                              |
| 2          | 0xnn                                           | L-fält 2                                                              |
| 3          | 0x68                                           | Starttecken 2                                                         |
| 4          | 0x43   0x53   0x63   0x73                      | C-fält = SND-UD                                                       |
| 5          | 0xnn                                           | A-fält = primäradress, t.ex. 0xFB = 251                               |
| 6          | 0x51                                           | CI-fält = Master till slav datasändning                               |
| 7-13 (14)  | 0x01 0x7C 0x03 0x66 0x63<br>0x69 0xnn<br>ELLER | 0xnn = Åtgärd vid mottagning av telegram med CI =<br>0x79 eller 0x69: |
|            | 0x01 0xFC 0x03 0x66 0x63                       | 0x00 = Ignorera telegrammet.                                          |
|            | 0x69 0x00 0x01                                 | 0x01 = Placera telegrammet i en datacontainer.                        |
|            |                                                | (0x66 0x63 0x69 = 'icf' baklänges)                                    |
| 14 (15)    | 0xnn                                           | Checksumma                                                            |
| 15 (16)    | 0x16                                           | Stopptecken                                                           |

## 6.3.9.2 Slav till master

| Byte index | Data | Förklaring |
|------------|------|------------|
| 0          | 0xE5 | Kvittering |

## 6.3.10 Ställ in baud rate

Ställ in baud rate för slav.

Detta kommando ändrar bara lokal baud rate om CMeX50-produkten är adresserad.

#### 6.3.10.1 Master till slav

|        | Byte index           | Data | Förklaring     |            |
|--------|----------------------|------|----------------|------------|
|        |                      |      |                |            |
| CMeX50 | Users Manual Swedisł | 1    | page   56 (80) | 2022-04-04 |

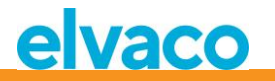

| 0 | 0                         | Starttecken 1                                                                                                    |
|---|---------------------------|----------------------------------------------------------------------------------------------------|
| 0 | 0x68                      |                                                                                                    |
| 1 | 0x03                      | L-Fält 1                                                                                                    |
| 2 | 0x03                      | L-Fält 2                                                                                                    |
| 3 | 0x68                      | Starttecken 2                                                                                                    |
| 4 | 0x43   0x53   0x63   0x73 | C-Fält = SND_UD                                                                                                    |
| 5 | 0xnn                      | A-Fält = Slavadress                                                                                                    |
| 6 | Oxnn                      | CI-Fält = Baud rate selekteringskod:<br>0xb8 = 300 baud<br>0xb9 = 600 baud<br>0xbA = 1200 baud<br>0xbb = 2400 baud<br>0xbc = 4800 baud (notering 1)<br>0xbd = 9600 baud (notering 1)<br>0xbe = no change (notering 2)<br>0xbf = no change (notering 2)<br>Baud rates > 2400 baud fungerar men har inte<br>testats för att uppfylla tidsspecifikationen i M-<br>Busstandarden.<br>Baud rate-koderna 0xbe och 0xbf är ACKade med<br>0xe5 även om de inte ändrar baud rate (detta är i |
| 7 | Oven                      | enlighet med M-Busspecifikationen).                                                                                                    |
| / | Uxnn                      | Спескѕитта                                                                                                    |
| 8 | 0x16                      | Stopptecken                                                                                                    |

## 6.3.10.2 Slav till master

| Byte index | Data | Förklaring |
|------------|------|------------|
| 0          | 0xe5 | Kvittering |

## 6.3.11 Applikationsreset

Genom att skicka applikationsreset till CMeX50 kommer produkten att återställas till fabriksinställningar.

Applikationsreset som skickats till en virtualiserad M-Busslav kommer endast att kvitteras utan någon åtgärd.

## 6.3.11.1 Master till slav

| Byte index | Data | Förklaring    |
|------------|------|---------------|
| 0          | 0x68 | Starttecken 1 |
| 1          | 0x04 | L-Fält 1      |
| 2          | 0x04 | L-Fält 2      |
| 3          | 0x68 | Starttecken 2 |

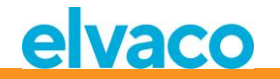

| 4 | 0x43   0x53   0x63   0x73 | C-Fält = SND_UD              |
|---|---------------------------|------------------------------|
| 5 | 0xnn                      | A-Fält = Slavadress          |
| 6 | 0x50                      | CI- Fält = Applikationsreset |
| 7 | 0xb0                      | Applikationsreset subkod     |
| 8 | 0xnn                      | Checksumma                   |
| 9 | 0x16                      | Stopptecken                  |

## 6.3.11.2 Slav till master

| I | Byte index | Data | Förklaring |
|---|------------|------|------------|
| ( | 0          | 0xe5 | Kvittering |

#### 6.3.12 Ställ in primäradress

Ändra M-Bus primäradress för CMeX50 eller virtualiserad M-Busslav.

## 6.3.12.1 Master till slav

| Byte index | Data                      | Förklaring                  |
|------------|---------------------------|-----------------------------|
| 0          | 0x68                      | Starttecken 1               |
| 1          | 0x06                      | L-Fält 1                    |
| 2          | 0x06                      | L-Fält 2                    |
| 3          | 0x68                      | Starttecken 2               |
| 4          | 0x43   0x53   0x63   0x73 | C-Fält = SND_UD             |
| 5          | 0xnn                      | A-Fält = Slavadress         |
| 6          | 0x51                      | CI-Fält                     |
| 7          | 0x01                      | Primäradress DIF            |
| 8          | 0x7A                      | Primäradress VIF            |
| 9          | 0xnn                      | Ny primäradress (0x00-0xfa) |
| 10         | 0xnn                      | Checksumma                  |
| 11         | 0x16                      | Stopptecken                 |

#### 6.3.12.2 Slav till master

| Byte index | Data | Förklaring |
|------------|------|------------|
| 0          | 0xe5 | Kvittering |

## 6.3.13 Ställ in sekundäradress

Detta kommando ändrar endast sekundäradressen för CMeX50 om CMeX50-produkten är adresserad.

Att ställa in sekundäradress för en virtualiserad M-Busslav kommer endast att kvitteras utan någon åtgärd.

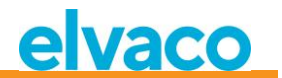

#### 6.3.13.1 Master till slav

| Byte index | Data                      | Förklaring                          |
|------------|---------------------------|-------------------------------------|
| 0          | 0x68                      | Starttecken 1                       |
| 1          | 0x09                      | L-Fält 1                            |
| 2          | 0x09                      | L-Fält 2                            |
| 3          | 0x68                      | Starttecken 2                       |
| 4          | 0x43   0x53   0x63   0x73 | C-Fält = SND_UD                     |
| 5          | 0xnn                      | A-Fält = Slavadress                 |
| 6          | 0x51                      | CI-Fält                             |
| 7          | 0x0c                      | Sekundäradress DIF                  |
| 8          | 0x79                      | Sekundäradress VIF                  |
| 9-12       | Oxnnnnnnn                 | Ny sekundäradress, 8-bit packad BCD |
| 13         | 0xnn                      | Checksumma                          |
| 14         | 0x16                      | Stopptecken                         |

#### 6.3.13.2 Slav till master

| Byte index | Data | Förklaring |
|------------|------|------------|
| 0          | 0xe5 | Kvittering |

#### 6.3.14 Selektera slav

Selektera slav för fortsatt kommunikation via sekundäradress. Vid lyckad selektering kan fortsatt kommunikation utföras med hjälp av M-Bus primäradress 253.

## 6.3.14.1 Master till slav

| Byte index | Data                      | Förklaring                                                                                                    |
|------------|---------------------------|----------------------------------------------------------------------------------------------------|
| 0          | 0x68                      | Starttecken 1                                                                                                    |
| 1          | 0xnn                      | L-Fält 1<br>Variabel längd beroende på selekteringsmask.<br>Masken kan vara av storlek 08 tecken, förutom 5<br>(tillverkaridentitet kräver en full 16-bitars mask). |
| 2          | Oxnn                      | L-Fält 2<br>Variabel längd beroende på selekteringsmask                                                                                                    |
| 3          | 0x68                      | Starttecken 2                                                                                                    |
| 4          | 0x43   0x53   0x63   0x73 | C-Fält = SND_UD                                                                                                    |
| 5          | 0xnn                      | A-Fält = Slavadress                                                                                                    |

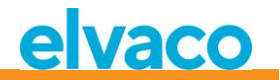

| 6     | 0x52      | CI-Fält = Selektera slav                                                            |
|-------|-----------|-------------------------------------------------------------------------------------|
|       |           | Om selekteringsmasken inte matchar slaven, är<br>den inte längre selekterad.        |
| 7-10  | Oxnnnnnnn | <i>Option</i><br>Mask för sekundäradress, packad BCD                                |
|       |           | jokertecken i valfri position i det 8 tecken långa<br>BCD talet.                    |
| 11-12 | Oxnnnn    | <i>Option</i><br>Mask för Tillverkaridentitet, 16-bitars binär                      |
|       |           | Masktecken 0xff kan användas som jokertecken i<br>ett eller båda byten.             |
| 13    | 0xnn      | <i>Option</i><br>Mask för generationsnummer, 8-bitars binär                         |
|       |           | Masktecken 0xff kan användas som jokertecken.                                       |
| 14    | 0xnn      | <i>Option</i><br>Mask för medium, 8-bitars binär                                    |
|       |           | M-Busmätarens mediummask kommer att matcha<br>om 0x00 ("okänd") eller 0xff (joker). |
| 15    | 0x0c      | <i>Option</i><br>DIF 8-siffrig packad BCD                                           |
| 16    | 0x78      | <i>Option</i><br>VIF Serienummer                                                    |
| 17-20 | Oxnnnnnnn | Option<br>CMeX50 M-Bus sekundäradress mask, packad BCD                              |
| 21    | Oxnn      | Checksumma                                                                          |
| 22    | 0x16      | Stopptecken                                                                         |

#### 6.3.14.2 Slav till master

| Byte index | Data | Förklaring |
|------------|------|------------|
| 0          | 0xe5 | Kvittering |

## 6.3.15 Ställ in global AES128-nyckel

Den globala AES128-nyckeln är användbar när fler än en trådlösa M-Busslavar har identisk AES128-nyckel. Ställ in den trådlösa M-Busslavens *Krypteringsläge* till *Global* när den globala AES128-nyckeln ska användas.

#### 6.3.15.1 Master till slav

|--|

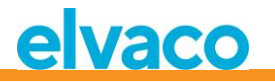

| 0        | 0x68                          | Starttecken 1                           |
|----------|-------------------------------|-----------------------------------------|
| 1        | Oxnn                          | L-Fält 1                                |
| 2        | Oxnn                          | L-Fält 2                                |
| 3        | 0x68                          | Starttecken 2                           |
| 4        | 0x43   0x53   0x63   0x73     | C-Fält = SND_UD                         |
| 5        | Oxnn                          | A-Fält = Slavadress                     |
| 6        | 0x51                          | CI-Fält = Master till slav datasändning |
| 7-35(36) | 0x0D7C0379656B10[KEY]         | Skriv global AES128-nyckel              |
|          | OR<br>0x0DFC0379656B1000[KEY] | [KEY] = 16-byte global AES128-nyckel    |
| 35(36)   | Oxnn                          | Checksumma                              |
| 36(37)   | 0x16                          | Stopptecken                             |

## 6.3.15.2 Slav till master

| Byte index | Data | Förklaring |
|------------|------|------------|
| 0          | 0xe5 | Kvittering |

## 6.3.16 Ställ in trådlöst M-Busläge

Det trådlösa M-Busläget används för att ställa in vilka trådlösa M-Busslavar som produkten kommer att hantera; C1, T1, S1 eller en kombination.

## 6.3.16.1 Master till slav

| Byte index | Data                      | Förklaring                                                     |
|------------|---------------------------|----------------------------------------------------------------|
| 0          | 0x68                      | Starttecken 1                                                  |
| 1          | 0xnn                      | L-Fält 1                                                       |
| 2          | 0xnn                      | L-Fält 2                                                       |
| 3          | 0x68                      | Starttecken 2                                                  |
| 4          | 0x43   0x53   0x63   0x73 | C-Fält = SND_UD                                                |
| 5          | Oxnn                      | A-Fält = Slavadress                                            |
| 6          | 0x51                      | CI-Fält = Master till slav datasändning                        |
| 7-13(14)   | 0x017C036f6d77nn          | Skriv trådlöst M-Busläge                                       |
|            | ELLER                     | nn = 8-bitars osignerat trådlöst M-Busläge. Giltiga<br>värden: |
|            | 0x01FC036f6d7700nn        |                                                                |
|            |                           | 0 = S1                                                         |
|            |                           | 2 = T1                                                         |
|            |                           | 4 = C1,T1                                                      |
| 14(15)     | Oxnn                      | Checksumma                                                     |
| 15(16)     | 0x16                      | Stopptecken                                                    |

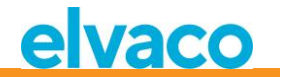

#### 6.3.16.2 Slav till master

| Byte index | Data | Förklaring |
|------------|------|------------|
| 0          | 0xe5 | Kvittering |

## 6.3.17 Ställ in trådlös installationstid

Installationstiden är den tid som produkten kommer att vara i installationsläge efter att en installation startats.

## 6.3.17.1 Master till slav

| Byte index | Data                      | Förklaring                                               |
|------------|---------------------------|----------------------------------------------------------|
| 0          | 0x68                      | Starttecken 1                                            |
| 1          | Oxnn                      | L-Fält 1                                                 |
| 2          | Oxnn                      | L-Fält 2                                                 |
| 3          | 0x68                      | Starttecken 2                                            |
| 4          | 0x43   0x53   0x63   0x73 | C- Fält = SND_UD                                         |
| 5          | Oxnn                      | A- Fält = Slavadress                                     |
| 6          | 0x51                      | CI- Fält = Master till slav datasändning                 |
| 7-14(15)   | 0x027C03746977nnnn        | Skriv trådlös installationstid                           |
|            | ELLER                     | nnnn = 16-bitars osignerad installationstid i<br>minuter |
|            | 0x02FC0374697700nnnn      | Giltigt intervall: 09999                                 |
| 15(16)     | Oxnn                      | Checksumma                                               |
| 16(17)     | 0x16                      | Stopptecken                                              |

#### 6.3.17.2 Slav till master

| Byte index | Data | Förklaring |
|------------|------|------------|
| 0          | 0xe5 | Kvittering |

## 6.3.18 Start/stopp-installationsläge

Detta kommando används för att starta eller stoppa ett installationsfönster.

## 6.3.18.1 Master till slav

| Byte index | Data                      | Förklaring                              |
|------------|---------------------------|-----------------------------------------|
| 0          | 0x68                      | Starttecken 1                           |
| 1          | 0xnn                      | L-Fält 1                                |
| 2          | Oxnn                      | L-Fält 2                                |
| 3          | 0x68                      | Starttecken 2                           |
| 4          | 0x43   0x53   0x63   0x73 | C-Fält = SND_UD                         |
| 5          | Oxnn                      | A-Fält = Slavadress                     |
| 6          | 0x51                      | CI-Fält = Master till slav datasändning |

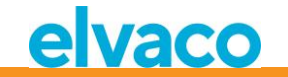

| 7-14(15) | 0x027C03736977nnnn   | Start/stopp installationsfönster                                     |
|----------|----------------------|----------------------------------------------------------------------|
|          | ELLER                | nnnn = 16-bitars osignerad installationstid i<br>minuter.            |
|          | 0x02FC0373697700nnnn | Giltigt intervall: 09999                                             |
|          |                      | Genom att sätta nnnn till noll kommer pågående installation stoppas. |
| 15(16)   | Oxnn                 | Checksumma                                                           |
| 16(17)   | 0x16                 | Stopptecken                                                          |

#### 6.3.18.2 Slav till master

| Byte index | Data | Förklaring |
|------------|------|------------|
| 0          | 0xe5 | Kvittering |

## 6.3.19 Ställ in trådlöst installationsläge

Det trådlösa installationsläget används för att filtrera vilka trådlösa M-Bustelegram som är accepterade för att installera en ny trådlös M-Busslav i produkten.

## 6.3.19.1 Master till slav

| Byte index | Data                      | Förklaring                                                                        |
|------------|---------------------------|-----------------------------------------------------------------------------------|
| 0          | 0x68                      | Starttecken 1                                                                     |
| 1          | 0xnn                      | L-Fält 1                                                                          |
| 2          | 0xnn                      | L-Fält 2                                                                          |
| 3          | 0x68                      | Starttecken 2                                                                     |
| 4          | 0x43   0x53   0x63   0x73 | C-Fält = SND_UD                                                                   |
| 5          | 0xnn                      | A-Fält = Slavadress                                                               |
| 6          | 0x51                      | CI-Fält = Master till slav datasändning                                           |
| 7-13(14)   | 0x017C036D6977nn          | Skriv trådlöst installationsläge                                                  |
|            | ELLER                     | nn = 8-bitars osignerat installationsläge<br>Giltiga värden:                      |
|            | 0x01FC036D697700nn        |                                                                                   |
|            |                           | 0 = Endast SND-IR-telegram är giltiga för<br>installation av trådlösa M-Busslavar |
|            |                           | 1 = SND-NR, SND-IR är giltiga för installation av<br>trådlösa M-Busslavar         |
| 14(15)     | 0xnn                      | Checksumma                                                                        |
| 15(16)     | 0x16                      | Stopptecken                                                                       |

## 6.3.19.2 Slav till master

|        | Byte index         | Data | Förklaring     |            |
|--------|--------------------|------|----------------|------------|
|        |                    |      |                |            |
| CMeX50 | Users Manual Swedi | sh   | page   63 (80) | 2022-04-04 |

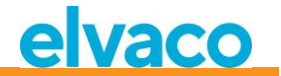

| 0 | 0xe5 | Kvittering |
|---|------|------------|

## 6.3.20 Ställ in trådlös åldersgräns

Den trådlösa åldersgränsen används för att markera telegram för trådlösa M-Busslavar som gamla, vilket resulterar i att de virtualiserade trådade M-Busslavarna kommer att sluta svara när telegram är utanför den trådlösa åldersgränsen. Detta är användbart för att indikera att anslutningen med den trådlösa M-Busslaven inte fungerar som den ska.

#### 6.3.20.1 Master till slav

| Byte index | Data                      | Förklaring                                                  |
|------------|---------------------------|-------------------------------------------------------------|
| 0          | 0x68                      | Starttecken 1                                               |
| 1          | 0xnn                      | L-Fält 1                                                    |
| 2          | 0xnn                      | L-Fält 2                                                    |
| 3          | 0x68                      | Starttecken 2                                               |
| 4          | 0x43   0x53   0x63   0x73 | C-Fält = SND_UD                                             |
| 5          | 0xnn                      | A-Fält = Slavadress                                         |
| 6          | 0x51                      | CI-Fält = Master till slav datasändning                     |
| 7-14(15)   | 0x027C03656761nnnn        | Skriv trådlös åldersgräns                                   |
|            | ELLER                     | nnnn = 16-bitars osignerad trådlös åldersgräns i<br>minuter |
|            | 0x02FC0365676100nnnn      | Giltigt intervall: 09999 minuter                            |
| 15(16)     | 0xnn                      | Checksumma                                                  |
| 16(17)     | 0x16                      | Stopptecken                                                 |

#### 6.3.20.2 Slav till master

| Byte index | Data | Förklaring |
|------------|------|------------|
| 0          | 0xe5 | Kvittering |

#### 6.3.21 Ställ in läge för trådad M-Bus

Ställ in hur det trådade M-Busgränssnittet kommer att transportera information till frågande M-Busmaster; *Auto*- eller *Container*-läge. *Auto*-läget kommer att försöka transportera data till frågande M-Busmaster som ohanterad data mottagen från den trådlösa M-Busslaven. *Container*-läget kommer att kapsla det kompletta trådlösa M-Bustelegrammet i en container. *Container*-läget kan vara användbart om nyckelhantering (dekryptering av telegram), ska hanteras centraliserat och inte inuti CMeX50.

Se avsnitt 6.1.4 för mer information om Auto och Container.

#### 6.3.21.1 Master till slav

| Byte index | Data | Förklaring    |
|------------|------|---------------|
| 0          | 0x68 | Starttecken 1 |
| 1          | 0xnn | L-Fält 1      |
| 2          | 0xnn | L-Fält 2      |

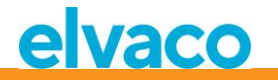

| 3        | 0x68                      | Starttecken 2                                               |  |
|----------|---------------------------|-------------------------------------------------------------|--|
| 4        | 0x43   0x53   0x63   0x73 | C-Fält = SND_UD                                             |  |
| 5        | 0xnn                      | A-Fält = Slavadress                                         |  |
| 6        | 0x51                      | CI-Fält = Master till slav datasändning                     |  |
| 7-13(14) | 0x017C036f6d74nn          | Skriv trådat M-Busläge                                      |  |
|          | ELLER                     | nn = 8-bitars osignerat trådat M-Busläge<br>Giltiga värden: |  |
|          | 0x01FC036f6d74nn          |                                                             |  |
|          |                           | 0 = Auto                                                    |  |
|          |                           | 1 = Container                                               |  |
| 14(15)   | 0xnn                      | Checksumma                                                  |  |
| 15(16)   | 0x16                      | Stopptecken                                                 |  |

## 6.3.21.2 Slav till master

| Byte index | Data | Förklaring |
|------------|------|------------|
| 0          | 0xe5 | Kvittering |

## 6.3.22 Ställ in DIF/VIF-läge för trådad M-Bus

Trådat DIF/VIF-läge används för att konfigurera valbar data som läggs till av CMeX50 på det trådade M-Busgränssnittet. Informationen från CMeX50 kan vara adressinformation, telegramålder och information om RSSI (signalstyrka).

Se avsnitt 6.2.7 för valbar data som lagts till av CMeX50.

## 6.3.22.1 Master till slav

| Byte index | Data                      | Förklaring                                                    |  |
|------------|---------------------------|---------------------------------------------------------------|--|
| 0          | 0x68                      | Starttecken 1                                                 |  |
| 1          | 0xnn                      | L-Fält 1                                                      |  |
| 2          | 0xnn                      | L-Fält 2                                                      |  |
| 3          | 0x68                      | Starttecken 2                                                 |  |
| 4          | 0x43   0x53   0x63   0x73 | C-Fält = SND_UD                                               |  |
| 5          | 0xnn                      | A-Fält = Slavadress                                           |  |
| 6          | 0x51                      | CI-Fält = Master till slav datasändning                       |  |
| 7-13(14)   | 0x017C03666474nn          | Skriv DIF/VIF-läge för trådad M-Bus                           |  |
|            | ELLER                     | nn = 8-bitars osignerat M-Bus DIF/VIF-läge<br>Giltiga värden: |  |
|            | 0,011 00300047 400111     | 0 = Auto                                                      |  |
|            |                           | 1 = Serienummer                                               |  |
|            |                           | 2 = Serienummer, ålder                                        |  |
|            |                           | 3 = Serienummer, ålder, RSSI                                  |  |

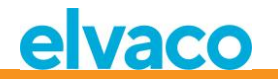

| 14(15) | Oxnn | Checksumma  |
|--------|------|-------------|
| 15(16) | 0x16 | Stopptecken |

#### 6.3.22.2 Slav till master

| Byte index | Data | Förklaring |
|------------|------|------------|
| 0          | 0xe5 | Kvittering |

## 6.3.23 Ställ in LCD-kontrast

Ställ in produktens LCD-displaykontrast.

## 6.3.23.1 Master till slav

| Byte index | Data                      | Förklaring                                                                                     |  |
|------------|---------------------------|------------------------------------------------------------------------------------------------|--|
| 0          | 0x68                      | Starttecken 1                                                                                  |  |
| 1          | 0xnn                      | L-Fält 1                                                                                       |  |
| 2          | 0xnn                      | L-Fält 2                                                                                       |  |
| 3          | 0x68                      | Starttecken 2                                                                                  |  |
| 4          | 0x43   0x53   0x63   0x73 | C-Fält = SND_UD                                                                                |  |
| 5          | 0xnn                      | A-Fält = Slavadress                                                                            |  |
| 6          | 0x51                      | CI-Fält = Master till slav datasändning                                                        |  |
| 7-13(14)   | 0x017C0364636Cnn          | Skriv LCD-kontrast                                                                             |  |
|            | ELLER                     | nn = 8-bitars osignerad LCD-kontrast offset.<br>Giltigt intervall: -10 (ljusast) +10 (mörkast) |  |
|            | 0x01FC0364636C00nn        |                                                                                                |  |
| 14(15)     | 0xnn                      | Checksumma                                                                                     |  |
| 15(16)     | 0x16                      | Stopptecken                                                                                    |  |

## 6.3.23.2 Slav till master

| Byte index | Data | Förklaring |
|------------|------|------------|
| 0          | 0xe5 | Kvittering |

## 6.3.24 Ställ in språk

Ställ in språk på LCD-display.

## 6.3.24.1 Master till slav

| Byte index | Data | Förklaring    |
|------------|------|---------------|
| 0          | 0x68 | Starttecken 1 |
| 1          | 0xnn | L-Fält 1      |
| 2          | 0xnn | L-Fält 2      |
| 3          | 0x68 | Starttecken 2 |

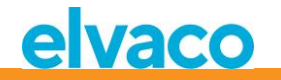

| 4        | 0x43   0x53   0x63   0x73 | C-Fält = SND_UD                         |  |
|----------|---------------------------|-----------------------------------------|--|
| 5        | 0xnn                      | A-Fält = Slavadress                     |  |
| 6        | 0x51                      | CI-Fält = Master till slav datasändning |  |
| 7-13(14) | 0x017C036E616Cnn          | Skriv språk                             |  |
|          |                           |                                         |  |
|          | ELLER                     | nn = 8-bitars osignerat språk           |  |
|          |                           | Giltiga värden:                         |  |
|          | 0x01FC036E616Cnn          |                                         |  |
|          |                           | 0 = Engelska                            |  |
|          |                           | 1 = Svenska                             |  |
|          |                           | 2 = Tyska                               |  |
| 14(15)   | 0xnn                      | Checksumma                              |  |
| 15(16)   | 0x16                      | Stopptecken                             |  |

## 6.3.24.2 Slav till master

| Byte index | Data | Förklaring |
|------------|------|------------|
| 0          | 0xe5 | Kvittering |

## 6.3.25 Ställ in tid till viloläge

Ställ in tiden innan produkten går ner i viloläge då ingen användarinteraktion har gjorts i LCD-menyn. Användaren måste skriva in det 4-siffriga lösenordet i LCD-menyn för att kunna fortsätta konfigurationen av produkten.

## 6.3.25.1 Master till slav

| Byte index | Data                      | Förklaring                                  |  |
|------------|---------------------------|---------------------------------------------|--|
| 0          | 0x68                      | Starttecken 1                               |  |
| 1          | 0xnn                      | L-Fält 1                                    |  |
| 2          | 0xnn                      | L-Fält 2                                    |  |
| 3          | 0x68                      | Starttecken 2                               |  |
| 4          | 0x43   0x53   0x63   0x73 | C-Fält = SND_UD                             |  |
| 5          | 0xnn                      | A-Fält = Slavadress                         |  |
| 6          | 0x51                      | CI-Fält = Master till slav datasändning     |  |
| 7-14(15)   | 0x017C03656C73nn          | Skriv tid till viloläge                     |  |
|            |                           |                                             |  |
|            | ELLER                     | nn = 8-bitars osignerat viloläge i minuter. |  |
|            |                           | Giltigt intervall: 0255                     |  |
|            | 0x01FC036E616Cnn          |                                             |  |
| 15(16)     | 0xnn                      | Checksumma                                  |  |
| 16(17)     | 0x16                      | Stopptecken                                 |  |

#### 6.3.25.2 Slav till master

|        | Byte index           | Data | Förklaring     |           |
|--------|----------------------|------|----------------|-----------|
|        |                      |      |                |           |
| CMeX50 | Users Manual Swedish | 1    | page   67 (80) | 2022-04-0 |

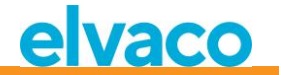

| 0 | 0xe5 | Kvittering |
|---|------|------------|

## 6.3.26 Ställ in lösenord för LCD-meny

Ställ in lösenord för LCD-meny som krävs för att få tillgång till LCD-menyn. Fabriksinställt lösenord är **0000**.

#### 6.3.26.1 Master till slav

| Byte index | Data                      | Förklaring                                |
|------------|---------------------------|-------------------------------------------|
| 0          | 0x68                      | Starttecken 1                             |
| 1          | Oxnn                      | L-Fält 1                                  |
| 2          | Oxnn                      | L-Fält 2                                  |
| 3          | 0x68                      | Starttecken 2                             |
| 4          | 0x43   0x53   0x63   0x73 | C- Fält = SND_UD                          |
| 5          | Oxnn                      | A- Fält = Slavadress                      |
| 6          | 0x51                      | CI- Fält = Master till slav datasändning  |
| 7-14(15)   | 0x0AFD16nnnn              | Skriv lösenord för LCD-meny               |
|            | ELLER                     | nnnn = 4-siffrigt losenord med packad BCD |
|            | 0x0AFD1600nnnn            |                                           |
| 15(16)     | Oxnn                      | Checksumma                                |
| 16(17)     | 0x16                      | Stopptecken                               |

#### 6.3.26.2 Slav till master

| Byte index | Data | Förklaring |
|------------|------|------------|
| 0          | 0xe5 | Kvittering |

## 6.3.27 Ta bort mätare

Ta bort en eller alla installerade mätare från produkten.

#### 6.3.27.1 Master till slav

| Byte index | Data                      | Förklaring                              |
|------------|---------------------------|-----------------------------------------|
| 0          | 0x68                      | Starttecken 1                           |
| 1          | Oxnn                      | L-Fält 1                                |
| 2          | 0xnn                      | L-Fält 2                                |
| 3          | 0x68                      | Starttecken 2                           |
| 4          | 0x43   0x53   0x63   0x73 | C-Fält = SND_UD                         |
| 5          | 0xnn                      | A-Fält = Slavadress                     |
| 6          | 0x51                      | CI-Fält = Master till slav datasändning |

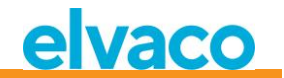

| 7-15(16) | 0x0DFC08[ADDR]09 | Ta bort en eller alla mätare från produkten.                                          |  |  |
|----------|------------------|---------------------------------------------------------------------------------------|--|--|
|          |                  | [ADDR] = 8-byte trådlös M-Busadress<br>Giltiga värden:                                |  |  |
|          |                  | 0xFFFFFFFFFFFFFFFFFFFFFFFFFFFFFFFFFFFF                                                |  |  |
|          |                  | ELLER                                                                                 |  |  |
|          |                  | Den korresponderande 8-bytes trådlösa M-<br>Busadressen för mätaren som ska tas bort: |  |  |
|          |                  | ID<br>4 bytesMan<br>2 bytesGen<br>1 byteDev<br>1 byte                                 |  |  |
| 16(17)   | 0xnn             | Checksumma                                                                            |  |  |
| 17(18)   | 0x16             | Stopptecken                                                                           |  |  |

## 6.3.27.2 Slav till master

| Byte index | Data | Förklaring |
|------------|------|------------|
| 0          | 0xe5 | Kvittering |

#### 6.3.28 Lägg till/uppdatera mätare

Lägg till eller uppdatera en existerande mätare i produktens mätarlista.

#### Layout of ADD\_METER\_INFO

|           |                   |                  |                  |                   |                 |                  |                  |                 |                   |                 |                  |                  | 0               | x00<br>0x(      | ) oi<br>)8 | Infog<br>BARA | a 0x00 ell<br>a om VIF = | er 0x08 här<br>0xFC   |
|-----------|-------------------|------------------|------------------|-------------------|-----------------|------------------|------------------|-----------------|-------------------|-----------------|------------------|------------------|-----------------|-----------------|------------|---------------|--------------------------|-----------------------|
| Di<br>Ox( | IF<br>DD          | VI<br>0x70<br>0x | IF<br>C or<br>FC | LV<br>Ox          | AR<br>08        | Me<br>II<br>4 by | ter<br>D<br>/tes | Me<br>M<br>2 by | ter<br>FR<br>/tes | Me<br>Vi<br>1 b | ter<br>ER<br>yte | Me<br>DE<br>1 by | ter<br>V<br>yte |                 | /          | LVAR<br>0x1C  | Meter<br>key 16<br>bytes | Dummy<br>byte<br>0x00 |
|           | Me<br>Prii<br>1 b | ter<br>mA<br>yte | Me<br>key<br>1 b | ter<br>src<br>yte | Dun<br>by<br>Ox | nmy<br>te<br>00  | R-<br>II<br>4 by | A<br>D<br>/tes  | R-<br>Mi<br>2 by  | A<br>FR<br>/tes | R-<br>VE<br>1 b  | A<br>ER<br>yte   | R-<br>DE<br>1 b | -A<br>EV<br>yte |            |               |                          |                       |

Mätar- och R-A-fält beskrivs i figur 21 men följande tillägg tillämpas när du lägger till/uppdaterar en mätare:

- Ställ in mätarens PrimA = 0xFF för att undvika att uppdatera den.
- Ställ in mätarens key src = 0xFF för att undvika att uppdatera den.
- Ställ in alla R-A-fält (8bytes) till 0xFF om ingen separat radioadapter används.

#### 6.3.28.1 Master till slav

| Byte index | Data | Förklaring    |
|------------|------|---------------|
| 0          | 0x68 | Starttecken 1 |
| 1          | 0xnn | L-Fält 1      |

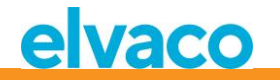

| 2        | 0xnn                      | L-Fält 2                                |
|----------|---------------------------|-----------------------------------------|
| 3        | 0x68                      | Starttecken 2                           |
| 4        | 0x43   0x53   0x63   0x73 | C-Fält = SND_UD                         |
| 5        | 0xnn                      | A-Fält = Slavadress                     |
| 6        | 0x51                      | CI-Fält = Master till slav datasändning |
| 7-46(47) | [ADD_METER_INFO]          | Add or update meter                     |
| 47(48)   | 0xnn                      | Checksumma                              |
| 48(49)   | 0x16                      | Stopptecken                             |

#### 6.3.28.2 Slav till master

| Byte index | Data | Förklaring |
|------------|------|------------|
| 0          | 0xe5 | Kvittering |

## 6.3.29 Ställ in konfigurationstagg

Konfigurationstaggen kan användas för att indikera om ändringar har gjorts i LCD-menyn efter konfiguration har gjorts genom det trådade M-Busgränssnittet.

## 6.3.29.1 Master till slav

| Byte index | Data                      | Förklaring                              |
|------------|---------------------------|-----------------------------------------|
| 0          | 0x68                      | Starttecken 1                           |
| 1          | 0xnn                      | L-Fält 1                                |
| 2          | 0xnn                      | L-Fält 2                                |
| 3          | 0x68                      | Starttecken 2                           |
| 4          | 0x43   0x53   0x63   0x73 | C-Fält = SND_UD                         |
| 5          | 0xnn                      | A-Fält = Slavadress                     |
| 6          | 0x51                      | CI-Fält = Master till slav datasändning |
| 7-13(14)   | 0x04FD0Bnnnnnnn           | Skriv konfigurationstagg                |
|            | ELLER                     | nnnnnnn = 32-bitars osignerad tagg      |
|            |                           | Giltigt intervall: 0x00 0xFFFFFFFF      |
|            | 0x04FD0B00nnnnnnn         |                                         |
| 14(15)     | 0xnn                      | Checksumma                              |
| 15(16)     | 0x16                      | Stopptecken                             |

## 6.3.29.2 Slav till master

| Byte index | Data | Förklaring |
|------------|------|------------|
| 0          | 0xe5 | Kvittering |

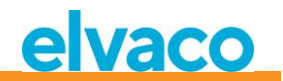

# 7 Felsökning

## 7.1 Inga mätare hittas vid installation

Var noga med följande:

- Att CMeX50-antennen är installerad och placerad korrekt, se avsnitt 4.2.4.
- Att kommunikationstyp för M-Busslaven är kompatibel med kommunikationstyp för CMeX50, se avsnitt 5.5.2 och 6.3.16.

## 7.2 CMeX50 svarar inte på M-Buskommandon

Verifiera M-Busstatus:

- Spänningen över M-Busslaven ska vara mellan 21 och 42 VDC, (om M-Bus slavingången används).
- Alla M-Busslavar måste ha unika primär- eller sekundäradresser beroende på adresseringsläge.
- Säkerställ M-Busslavens baud rate som används av M-Busmastern. M-Busmasterns baud rate måste vara identisk med den för CMeX50.
- Krypterade trådlösa M-Busslavar utan uppladdade nycklar kommer att skicka mätdata i container-läge. Lägg till nycklar till mätare via LCD-displayen eller M-Buskommandon

## 7.3 Ändringen från T1/C1a/C1b-läge till S1-läge eller vice versa slår inte igenom.

CMeX50 måste stängas av och på igen för att ändringen ska träda i kraft.

Om problemet kvarstår, kontakta Elvaco AB.

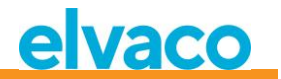

# 8 Tekniska specifikationer

# 8.1 Egenskaper

| Тур                     | Värde                                      | Enhet           | Kommentar                                        |
|-------------------------|--------------------------------------------|-----------------|--------------------------------------------------|
| Mekanik                 |                                            |                 |                                                  |
| Material                | Polyamid                                   | -               | Vit                                              |
| Skyddsklass             | IP20                                       | -               |                                                  |
| Mått (b x h x d)        | 105 x 90 x 65                              | mm              | 6 DIN-moduler                                    |
| Vikt                    | 220                                        | g               |                                                  |
| Montering               | Monteras på<br>DIN-skena (DIN<br>50022) 35 | mm              |                                                  |
| Elektriska anslutningar |                                            |                 |                                                  |
| Matningsspänning        | 0,5-2,5                                    | mm <sup>2</sup> | Skruvplint                                       |
| M-Busmasterport         | 0,5-2,5                                    | mm <sup>2</sup> | Skruvplint                                       |
| M-Busslavport           | 0,6-0,8                                    | Ø mm            | Snabbanslutning enkardelig<br>ledare             |
| Antenn                  | SMA-f                                      | -               |                                                  |
| RS232                   | RJ45 8/8                                   | -               |                                                  |
| USB-port                | Mini USB typ B                             | -               |                                                  |
| Elektriska egenskaper   |                                            |                 |                                                  |
| Nominell spänning       | 100-240                                    | VAC             | +/- 10%                                          |
| Frekvens                | 50/60                                      | Hz              |                                                  |
| Effektförbrukning       | <6                                         | W               |                                                  |
| Installationskategori   | CAT 2                                      | -               |                                                  |
| Miljöspecifikationer    |                                            |                 |                                                  |
| Drifttemperatur         | -25 till +55                               | °C              | Minskad responstid på LCD<br>vid låg temperatur  |
| Luftfuktighet           | 5 till 90                                  | %               | Icke-kondenserande                               |
| Höjd över havet, drift  | 0-2000                                     | m               |                                                  |
| Smutskategori           | Grad 2                                     | -               |                                                  |
| Användningsmiljö        | Inomhus                                    | -               | Kan utökas med IP6x-kapsling<br>för utomhusbruk. |
| Förvaringstemperatur    | -40 till +85                               | °C              |                                                  |
| Användargränssnitt      |                                            |                 |                                                  |
| LCD-display             | Grafisk<br>monokrom                        | -               |                                                  |
| Display-upplösning      | 128 x 64                                   | Bildpunkter     |                                                  |
| Tangentbord             | 7 upplysta<br>knappar                      | -               |                                                  |
| M-Bus                   |                                            |                 |                                                  |
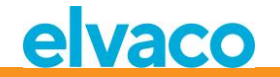

| Gränssnitt                                           | IR, Integrerad<br>M-Bus Master,<br>Trådlös M-Bus<br>mottagare, M-<br>Bus slav | -         |                                 |  |
|------------------------------------------------------|-------------------------------------------------------------------------------|-----------|---------------------------------|--|
| Maximalt antal M-Busenheter<br>(mjukvarubegränsning) | M-Bus Master:<br>32, Trådlös M-<br>Bus mottagare:<br>800                      | -         |                                 |  |
| Dekryptering                                         | Ja                                                                            | -         |                                 |  |
|                                                      | Integrerad M-B                                                                | us Master |                                 |  |
| M-Bus standard                                       | EN 13757                                                                      | -         |                                 |  |
| M-Bus baud rate                                      | 300 och 2400                                                                  | Bit/s     |                                 |  |
| Nominell spänning                                    | 28                                                                            | VDC       |                                 |  |
| Maximal antal enhetslaster                           | 32/48                                                                         | T/mA      | Kan utökas CMeX10-135<br>Series |  |
| M-Busavsökninglägen                                  | Primär,<br>sekundär                                                           | -         |                                 |  |
| Maximal kabellängd                                   | 1000                                                                          | m         | 100 nF/km, 90 Ω                 |  |
| Trådlös M-Bus mottagare                              |                                                                               |           |                                 |  |
| M-Bus standard                                       | EN 13757-4                                                                    | -         |                                 |  |
| Trådlösa M-Buslägen                                  | S1, T1, C1                                                                    | -         |                                 |  |
| Maximalt antal trådlösa M-<br>Busenheter             | 800                                                                           | -         |                                 |  |
| Radio frekvensband                                   | 868 eller 434                                                                 | MHz       |                                 |  |
| Kryptering                                           | AES-128                                                                       | -         |                                 |  |
| RF-känslighet                                        | -105 dBm                                                                      | -         |                                 |  |
| OMS-kompatibel                                       | Ja                                                                            | -         |                                 |  |
|                                                      | M-Bus slavgr                                                                  | änssnitt  | ·                               |  |
| M-Busstandard                                        | EN 13757                                                                      | -         |                                 |  |
| M-Bus baud rate                                      | 300 och 2400                                                                  | Bit/s     |                                 |  |
| Nominell spänning                                    | 21-42                                                                         | VDC       |                                 |  |
| Strömförbrukning                                     | 1,5/1                                                                         | mA/T      |                                 |  |
| M-Bus avsökningslägen                                | Primär,<br>sekundär,<br>utökad<br>sekundär                                    | -         |                                 |  |
| M-Bus standardadress                                 | 251                                                                           | -         |                                 |  |

Tabell 12 Tekniska specifikationer

## 8.2 Fabriksinställningar

|  |  | Sektion | Namn | Värde | Enhet | Kommentar |
|--|--|---------|------|-------|-------|-----------|
|--|--|---------|------|-------|-------|-----------|

CMeX50 Users Manual Swedish

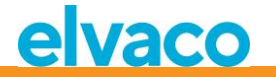

| M-Bus trådlös | Global<br>krypteringsnyckel | Slumpmässig från<br>fabrik |         |                                    |
|---------------|-----------------------------|----------------------------|---------|------------------------------------|
| M-Bus trådlös | Trådlöst läge               | C1,T1                      |         | Kombinerat läge                    |
| M-Bus trådlös | Trådlös känslighet          | Bred                       |         |                                    |
| M-Bus trådlös | Installationstid            | 60                         | Minuter |                                    |
| M-Bus trådlös | Installationsläge           | ALL                        |         | Hanterar både<br>SND_IR och SND_NR |
| M-Bus trådlös | Data åldersgräns            | 1440                       | Minuter |                                    |
| M-Bus trådad  | Baud rate                   | 2400                       | Bit/s   |                                    |
| M-Bus trådad  | Sekundäradress              | Produktens<br>serienummer  |         |                                    |
| M-Bus trådad  | Primäradress                | 251                        |         |                                    |
| M-Bus trådad  | Trådat läge                 | Auto                       |         |                                    |
| M-Bus trådad  | DIF/VIF-läge                | Auto-adress                |         |                                    |
| System        | Språk                       | Engelska                   |         |                                    |
| System        | LCD-kontrast                | 0                          |         |                                    |
| System        | Lösenord                    | 0000                       |         |                                    |
| System        | Tid till viloläge           | 5                          | Minuter |                                    |

Tabell 13 Fabriksinställningar

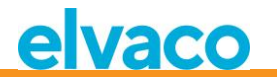

# 9 Godkännande

CMeX50 är utvecklad i enlighet med följande direktiv.

| Godkännande | Förklaring                 |
|-------------|----------------------------|
| EMC         | EN 61000-6-2, EN 61000-6-3 |
| Säkerhet    | EN 61010-1, CAT 2          |

Tabell 14 Godkännande

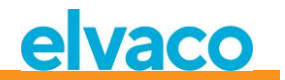

## 10 Säkerhet och miljö

### 10.1 Säkerhetsföreskrifter

Följande säkerhetsföreskrifter måste tas i beaktande under alla former av användande av CMeX50. Användaren av produkten rådes att vidarebefordra följande säkerhetsinformation till användare och personal och att införa dessa riktlinjer i alla manualer och beskrivningar som hör till denna produkt. Att inte följa dessa säkerhetsföreskrifter bryter mot internationella säkerhetsstandarder och Elvaco AB åtar sig inget ansvar för kunder som inte följer dessa föreskrifter.

Alla instruktioner måste noga läsas igenom innan CMeX50 installeras och används. De innehåller viktig information om hur produkten används på ett korrekt sätt.

Installationen av CMeX50 ska inte påbörjas förrän den tekniska anvisningen är helt uppfattad. Arbetet ska utföras i den ordning som anges i denna anvisning och endast av kvalificerad monteringspersonal. Allt arbete måste göras i enlighet med nationella elektriska specifikationer och tillämpliga lokala föreskrifter.

Förhindra tillgång till farliga spänningsnivåer genom att koppla från M-Bus 2-tråd från M-Busmastern och övriga elanslutningar.

Produktens märkning får inte ändras, tas bort eller göras oigenkännlig.

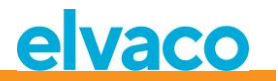

## 11 Dokumenthistoria

| Version | Datum      | Kommentar                                               | Författare                        |
|---------|------------|---------------------------------------------------------|-----------------------------------|
| 1.0     | 2013-01-28 | Första utgåva, översättning från<br>engelska            | David Vonasek/<br>Ericha Bloom    |
|         | 2014-04-03 | Uppdaterade avsnitt:<br>6.3.2.3.1<br>6.3.22<br>6.3.22.1 | Ericha Bloom                      |
| 1.5     | 2015-03-31 | Anpassad efter ny mjukvara                              | Nicklas Alnström                  |
|         | 2015-11-27 | Tagit bort T2, S2 och C2                                | Nicklas Alnström/<br>Ericha Bloom |

## 11.1 Dokumentkompatibilitet

| Тур      | Version | Datum      | Kommentar |
|----------|---------|------------|-----------|
| Hårdvara | R1B     | 2012-10-02 |           |
| Mjukvara | 1.6.5   | 2015-01-02 |           |

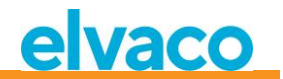

# 12 Referenser

### 12.1 Referenser

- [1] EN-13757-1, EN-13757-2, EN-13757-3, EN-13757-4, EN-13757-5, EN-13757-6 Communication System for meters and remote reading of meters, Part1-Part6
- [2] Open Metering Specification (OMS) Volume 2 - Primary communication Issue 3.0.1 / 2011-01-29

### **12.2** Termer och förkortningar

| Term    | Förklaring                                              |
|---------|---------------------------------------------------------|
| Product | l detta dokument, CMeX50                                |
| DIF     | Data Information Field (M-Bus data clock information)   |
| VIF     | Value Information Field (M-Bus value block information) |

### 12.2.1 Presentation av nummer

Decimala tal skrivs som ett normalt nummer, t. ex. 10 (tio).

Hexadecimala tal inleds med prefixet 0x, t. ex. 0x0A (tio).

Binära tal inleds med prefixet 0b, t. ex. 0b00001010 (tio).

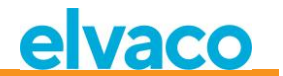

# 13 Appendix A

Nedan är en översikt över menysystemet i CMeX50.

#### 1 - Installation

- Mfr: Dev:
- Start, keep meters
- Start, clear meters
- start, cont
  - List found meters, (Installation window)

#### 2 - Meters

- List medium/manufactures
  - Medium: Manuf:
  - List meters
    - Choosed meter
      - Info about meter
    - Sort
      - (Sort the list by, Id, Age, Status)
      - Edit
      - Primary address
      - Encryption key
      - Delete

### 3 - Settings

- 3-1 M-Bus wireless
  - 1 Global Encr. key
  - 2 Wireless Mode
    - T1/T2/C1/C2 (But T2/C2 mode isn't implemented yet)
      - C1, T1
      - T1,T2 (But T2 mode isn't implemented yet)
      - T1
    - S1/S2 (But S2 mode isn't implemented yet)
      - S1
  - 3 Autoinst. FIFO
    - AutoInst. FIFO on
    - AutoInst. FIFO off
  - 4 Installation time
  - 5 Install mode
    - All
    - Only SND IR
  - 6 Data age limit
  - 7 CI=0x79 mode
    - Ignore telegram
    - Put in container
- 3-2 M-Bus wired
  - 1 Baudrate
    - Baudrate
      - 300
      - 600
      - 1200
      - 2400
      - 4800
      - 9600
  - 2 Sec. address

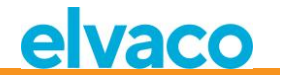

- 3 Prim. address
- 4 Wired mode
  - Auto
  - Container
  - 5 DIF/VID mode
    - Address,Time,Rssi
    - Address, Time
    - Address
    - Auto address
  - 6 Status byte
    - Always 0x00
    - Wireless status
  - 7 CMeX50 access -Prim. + Sec. + 251 -Address 251 only
  - 8 Meter access
    - Sec + SecEnh + Pri
    - SecEnh only
  - 9 Hexdump config.
    - Hexdump OFF
    - Info Only
    - Info + Tgm
    - Info only SNIFFER
    - Info + Tgm SNIFFER
  - 10 Hexdump baud 38400 baud 8N1 19200 baud 8N1 9600 baud 8N1 4800 baud 8N1 2400 baud 8N1 1200 baud 8N1 600 baud 8N1 300 baud 8N1
- 3-3 System
  - 1 Language
    - 2 LCD Contrast
  - 3 Password
    - 4 Sleep time
    - 5 System info
    - 6 Radio Status
- 3-4 Factory reset
- 3-5 Reboot
- 4 Logout